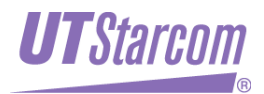

# WA6011/6012 Outdoor AP

# Access Point

# **ADMINISTRATOR GUIDE**

Release: 1.0 Doc. Code: L3 JA01 2500 01 011 00

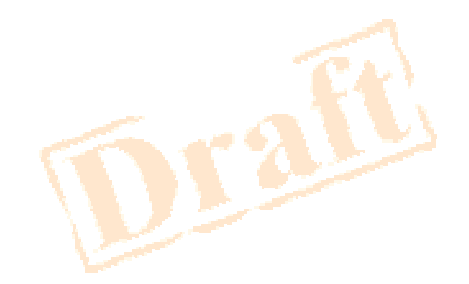

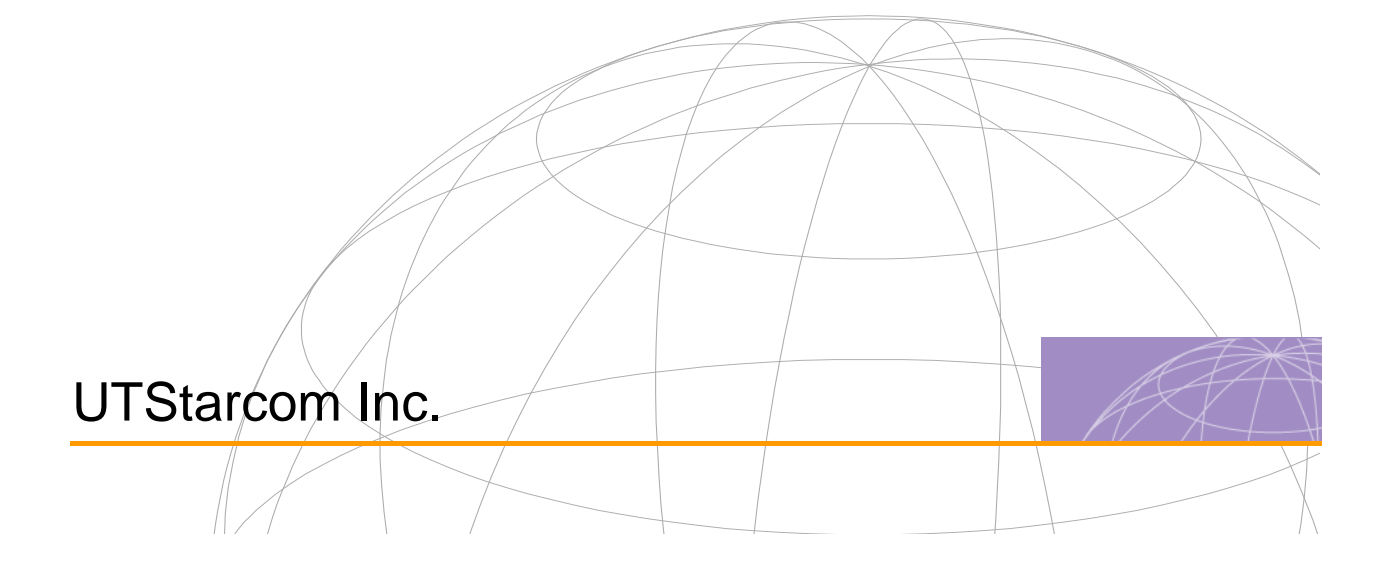

Copyright © 2004 UTStarcom Inc. All rights reserved.

No part of this documentation may be reproduced in any form or by any means or used to make any derivative work (such as translation, transformation, or adaptation) without prior, express and written permission from UTStarcom Inc.

UTStarcom Inc. reserves the right to revise this documentation and to make changes in content from time to time without obligation on the part of UTStarcom Inc. to provide notification of such revision or changes.

UTStarcom Inc. provides this documentation without warranty of any kind, implied or expressed, including but not limited to, the implied warranties of merchantability and fitness for a particular purpose. UTStarcom may make improvements or changes in the product(s) and/or the program(s) described in this documentation at any time.

UNITED STATES GOVERNMENT LEGENDS:

If you are a United States government agency, then this documentation and the software described herein are provided to you subject to the following:

**United States Government Legend:** All technical data and computer software is commercial in nature and developed solely at private expense. Software is delivered as Commercial Computer Software as defined in DFARS 252.227-7014 (June 1995) or as a commercial item as defined in FAR 2.101(a) and as such is provided with only such rights as are provided in UTStarcom's standard commercial license for the Software. Technical data is provided with limited rights only as provided in DFAR 252.227-7015 (Nov 1995) or FAR 52.227-14 (June 1987), whichever is applicable. You agree not to remove or deface any portion of any legend provided on any licensed program or documentation contained in, or delivered to you in conjunction with, this User Guide.

UTStarcom, the UTStarcom logo, PAS, mSwitch, Airstar, WACOS, Netman, Total Control, and CommWorks are registered trademarks of UTStarcom Inc. and its subsidiaries. The UTStarcom name, AN-2000, and the CommWorks logo are trademarks of UTStarcom Inc. and its subsidiaries.

Any rights not expressly granted herein are firmly reserved.

# Contents

| Abo | out This Guide                              | 1  |
|-----|---------------------------------------------|----|
|     | Introduction                                | 1  |
|     | Conventions                                 | 1  |
|     | Notice                                      | 1  |
|     | Text                                        | 1  |
|     | Figures and Screen Captures                 | 2  |
|     | Related Documentation                       | 2  |
| 1   | Overview                                    | 3  |
|     | Product Front View                          | 3  |
|     | Product Features                            | 3  |
|     | Network Topology                            | 4  |
|     | AP Mode                                     | 4  |
|     | Point To Point Mode (P2P)                   | 4  |
|     | Point To Multi-Point Mode (M2MP)            | 5  |
| 2   | Hardware Installation                       | 7  |
|     | Package Contents                            | 7  |
|     | Interface Description                       | 8  |
|     | Product Label Description                   | 9  |
|     | 电缆连接 Cable Connection                       | 10 |
| 3   | Web-based Configuration Introduction        | 13 |
|     | Login AP                                    | 13 |
|     | Web Configuration User Interface            | 14 |
|     | Button Description                          | 15 |
| 4   | Web-based Configuration                     | 17 |
|     | Guide Configuration                         | 17 |
|     | Basic Configuration                         | 21 |
|     | AP Mode Configuration                       | 21 |
|     | Wireless Port1/Wireless Port2 Configuration | 21 |
|     | DHCP Server Configuration                   | 24 |
|     | WAN Interface Configuration (WA6011)        | 26 |
|     | WAN Interface Configuration (WA6012)        | 28 |
|     | ADSL Configuration (WA6012/Bridge Mode)     | 29 |
|     | LAN Interface Configuration                 | 29 |
|     | Advanced Configuration                      | 30 |

| 1 | Technical Specification                                   | 61 |
|---|-----------------------------------------------------------|----|
| 6 | Term and Acronym List                                     |    |
|   | AP in P2P Mode                                            | 56 |
|   | AP in Router Mode                                         | 54 |
|   | AP in Bridge Mode                                         | 51 |
| 5 | Typical Configuration Examples                            | 51 |
|   | MAC Address                                               | 50 |
|   | Online User                                               | 49 |
|   | Route                                                     | 49 |
|   | ARP                                                       | 49 |
|   | RADIUS Client                                             | 48 |
|   | DHCP Relay                                                | 48 |
|   | DHCP Server                                               | 48 |
|   | WAN/LAN Interface                                         | 47 |
|   | ADSL Statistic Information (WA6012)                       | 46 |
|   | Wireless Port (WA6011)                                    | 45 |
|   | Statistic Information                                     | 45 |
|   | File System Management                                    | 44 |
|   | SNMP Configuration                                        | 43 |
|   | Web Management Filter                                     | 42 |
|   | Change Password                                           | 42 |
|   | System Information                                        | 42 |
|   | System Configuration                                      | 41 |
|   | VLAN Configuration                                        | 41 |
|   | MAC Table Configuration                                   |    |
|   | Isolation & Filter Configuration                          |    |
|   | NAT Configuration                                         |    |
|   | Route Configuration                                       |    |
|   | ARP Configuration                                         |    |
|   | Subscriber Configuration                                  |    |
|   |                                                           |    |
|   | PADILIS Client Configuration                              |    |
|   | Wireless Port1 Configuration/Wireless Port2 Configuration | 20 |

5

#### iii ......

# List of Tables

| Table 1 Interface Description on Side anel (I)               | 8  |
|--------------------------------------------------------------|----|
| Table 2 Label Description                                    | 9  |
| Table 3 Configuration Description Table (WA6011)             | 15 |
| Table 4 DHCP Server Parameter Description                    | 25 |
| Table 5 Wireless Port Parameters Description                 | 30 |
| Table 6 802.1x Authentication Config Parameter Specification | 34 |

# **List of Figures**

| Figure 1 WA6011/6012 Front View                                          | 3  |
|--------------------------------------------------------------------------|----|
| Figure 2 Network Topology in AP Mode                                     | 4  |
| Figure 3 Network Topology in P2P Mode                                    | 5  |
| Figure 4 WA6011 Network Topology in P2MP Mode                            | 5  |
| Figure 5 WA6011/6012 Side View (I)                                       | 8  |
| Figure 6 WA6011/6012 Side Panel (II)                                     | 9  |
| Figure 7 WA6012 Bottom View                                              | 9  |
| Figure 8 Logon Window                                                    | 14 |
| Figure 9 Web Configuration UI (English)                                  | 14 |
| Figure 10 Web Configuration UI (Chinese)                                 | 14 |
| Figure 11 Buttons                                                        | 15 |
| Figure 12 AP Reboot Prompt Window                                        | 16 |
| Figure 13 Guide Configuration Window                                     | 17 |
| Figure 14 AP Mode Setting Window                                         | 18 |
| Figure 15 DHCP Configuration Window                                      | 18 |
| Figure 16 LAN Port Configuration                                         | 19 |
| Figure 17 Wireless Port Configuration                                    | 19 |
| Figure 18 Configuration Completed                                        | 20 |
| Figure 19 WAN Port Configuration                                         | 20 |
| Figure 20 AP Mode Configuration                                          | 21 |
| Figure 21 Prompt Window after Apply AP Mode Changes                      | 21 |
| Figure 22 Wireless Port Configuration UI (without Wireless Network Card) | 22 |
| Figure 23 Wireless Port Configuration                                    | 22 |
| Figure 24 108g Optimisation Parameter Configuration UI                   | 23 |
| Figure 25 Set WNIC2010 to Enable Turbo G Mode                            | 23 |
| Figure 26 DHCP Server                                                    | 24 |
| Figure 27 DHCP Server Configuration                                      | 25 |
| Figure 28 DHCP exclude Address Configuration                             | 25 |
| Figure 29 DHCP Relay Configuration                                       | 26 |
| Figure 30 WAN Interface Configuration (WA6011)                           | 26 |
| Figure 31 PPPoE Configuration                                            | 27 |
| Figure 32 Obtain Address Automatically Using DHCP                        | 27 |
| Figure 33 Trusted DHCP Server Configuration                              | 27 |
| Figure 34 Specify IP Address Manually                                    | 28 |
| Figure 35 WAN Interface Configuration (WA6012)                           | 28 |
| Figure 36 ADSL Firmware Configuration                                    | 29 |

| Figure 37 ADSL Configuration                                                                                                    | 29             |
|----------------------------------------------------------------------------------------------------|----------------|
| Figure 38 LAN Interface Configuration                                                                                                    | 30             |
| Figure 39 Wireless Port Advanced Configuration                                                                                                    | 30             |
| Figure 40 WDS Configuration                                                                                                    | 32             |
| Figure 41 Radius Client Configuration                                                                                                    | 32             |
| Figure 42 Authentication Configuration                                                                                                    | 33             |
| Figure 43 User Authentication Configuration                                                                                                    | 33             |
| Figure 44 802.1x Authentication Configuration                                                                                                    | 34             |
| Figure 45 For a Specific User Configuration                                                                                                    | 35             |
| Figure 46 Initial a Specific User Configuration                                                                                                    | 36             |
| Figure 47 Re-authenticate a Specific User Configuration                                                                                                    | 36             |
| Figure 48 Subscriber Configuration                                                                                                    | 36             |
| Figure 49 Dynamic User Table                                                                                                    | 36             |
| Figure 50 Create a Static User Configuration                                                                                                    | 37             |
| Figure 51 ARP Configuration                                                                                                    | 37             |
| Figure 52 Route Configuration                                                                                                    | 38             |
| Figure 53 NAT Configuration                                                                                                    | 38             |
| Figure 54 NAT/NAPT Configuration                                                                                                    | 39             |
| Figure 55 NAT Advanced Configuration                                                                                                    | 39             |
| Figure 56 Isolation and Filter Configuration                                                                                                    | 40             |
| Figure 57 MAC Table Configuration                                                                                                    | 40             |
| Figure 58 VLAN Configuration                                                                                                    | 41             |
| Figure 59 System Information                                                                                                    | 42             |
| Figure 60 Change Password Configuration Interface                                                                                                    | 42             |
| Figure 61 Web Management FilterConfiguration Interface                                                                                                    | 43             |
| Figure 62 SNMP Agent/SNMP End User Filter Interface                                                                                                    | 43             |
| Figure 63 SNMP Trap Configuration Interface                                                                                                    | 44             |
| Figure 64 File System Configuration Interface                                                                                                    | 44             |
| Figure 65 Erase Configuration File Dialog Window                                                                                                    | 45             |
| Figure 66 Reboot Message Dialog Window                                                                                                    | 45             |
| Figure 67 Wireless Port Statistic Information                                                                                                    | 46             |
| Figure 68 ADSL Statistics Information                                                                                                    | 47             |
| Figure 69 WAN/LAN Interface Statistics Information                                                                                                    | 47             |
|                                                                                                    | 48             |
| Figure 70 DHCP Server Statistics Information                                                                                                    |                |
| Figure 70 DHCP Server Statistics Information         Figure 71 DHCP Relay Statistic Information                                                                                                   | 48             |
| Figure 70 DHCP Server Statistics Information         Figure 71 DHCP Relay Statistic Information         Figure 72 RADIUS Client Statistic Information                                             | 40<br>48<br>49 |
| Figure 70 DHCP Server Statistics Information         Figure 71 DHCP Relay Statistic Information         Figure 72 RADIUS Client Statistic Information         Figure 73 ARP Statistic Information | 48<br>49<br>49 |

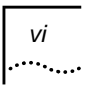

| Figure 75 Online User Statistic Information | 50 |
|---------------------------------------------|----|
| Figure 76 MAC Address Statistic Information | 50 |

# **About This Guide**

#### Introduction This guide is specific guiding the Administrators to operate and configure the outdoor AP WA6011 and WA6012 **Conventions** This guide may contain notices, figures, screen captures, and certain text conventions. Notice The following table lists notices icons used in this guide. Icon Notice Type Description Information that contains important features or instructions Note but is not hazard-related. Information to alert of potential damage to a program, data, system, or device. If not avoided, may result in minor or Caution moderate injury. It may also alert against unsafe practices and potential program, data, system, device damage. Information to alert of operations that may cause potential accident, casualty, personal injury, fatality or potential Warning electrical hazard. If not avoided, could result in death or serious injury. Information that indicates proper grounding precautions is ESD required before handling a product.

#### Text

The following table lists text conventions in this guide.

| Convention                                                                                                    | Description                                                                                                    |
|----------------------------------------------------------------------------------------------------|----------------------------------------------------------------------------------------------------|
| Text represented by<br>Courier New Font                                                                                                   | This typeface represents text that appears on a terminal screen, including, configuration file names (only for system output file names), and command names, for example login.    |
| Text represented by <b>bold</b> This typeface represents function names, window tabs, field names, for example, Set the <b>Time</b> field |                                                                                                    |
| Text represented as user<br>entry                                                                                                    | This typeface represents commands entered by the user, for example, cd \$HOME.                                                                                                    |
| Text represented by ""                                                                                                    | This typeface represents window and dialogue box<br>names, directory, file names, process name, and<br>command in text, for example, open the "NE Inventory<br>Management" window. |

| Convention                                                                                                    | Description                                                                                                    |  |
|----------------------------------------------------------------------------------------------------|----------------------------------------------------------------------------------------------------|--|
| Text represented by [Menu]<br>and [Menu/Sub-menu]                                                                                                 | This typeface represents menus such as [File], and [File/New]                                                        |  |
| Text represented by<br><button></button>                                                                                                    | This typeface represents button on screen, function key on the keyboard and icon names for example, click <ok>.</ok> |  |
| Text represented by<br>Document NameThis typeface represents documents for refere<br>example, Netman 2020-based AN2000B-900<br>Installation Guide |                                                                                                    |  |
| Text represented by                                                                                                    | This typeface represents files in Unix/Linux system                                                                  |  |
| <pre># File format:</pre>                                                                                                    |                                                                                                    |  |

# **Figures and Screen Captures**

This guide provides figures and screen captures as example. These examples contain sample data which may vary from the actual data on an installed system.

# **Related Documentation**

• WA6011/6012 Outdoor AP CLI Command Reference

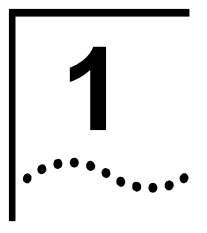

**Overview** 

WA6011 and WA6012 is carrier class outdoor model of AP (Access Point) that provides the uplink to Ethernet and ADSL (Asymmetrical Digital Subscriber Loop). It is a typical designed product for Service Providers. WA6011/6012 supports IEEE802.11a/b/g and provides 54 Mbps data transfer speed among buildings.

## **Product Front View**

Figure 1 shows the front view of WA6011/6012. The device is waterproofed by using completely wipe out encapsulation.

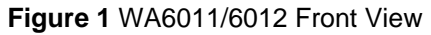

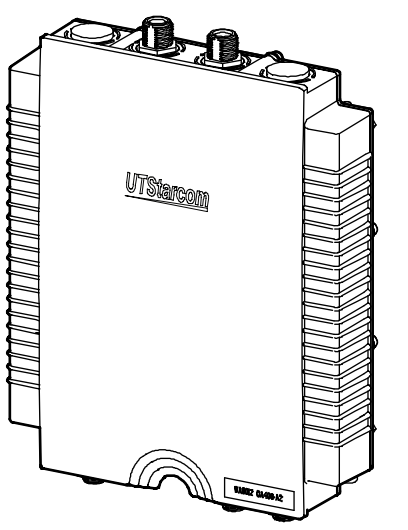

## **Product Features**

- Compliant with IEEE802.11a/b/g
- Supports PTP (point to point), PMP (point to multi-points) wireless bridge mode
- The assembled antenna is facility for user to use the outdoor antenna easily
- Automatically select data transfer rate
- Supports a router mode
- Supports 802.1x to provide high data security
- Supports DHCP server
- Supports RADIUS Client
- Supports 802.1x

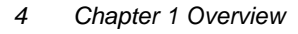

- Supports PPPoE pass-through
- Supports NAT
- Supports broadcast threshold
- Supports 64/128-bit WEP encapsulation
- Supports remote firmware management
- Provides load-balancing control based on the volume of traffic and the number of accesses
- Supports MAC address filter configuration
- Provides WEB, SNMP, and CLI based management

**Note:** In this guide, the description about WA6011 is the same as WA6012 if there is no specific illustration.

# Network Topology AP Mode

WA6011/6012 can provide wireless access (AP mode). AP is used to establish connection between wireless network and wired network, while its wireless network can support up to hundred users within hundred meters. Figure 2 shows an example of WA6012 in AP mode. AP connects to WAN through ADSL, while it is connected with wireless users through its wireless network card.

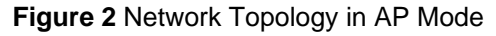

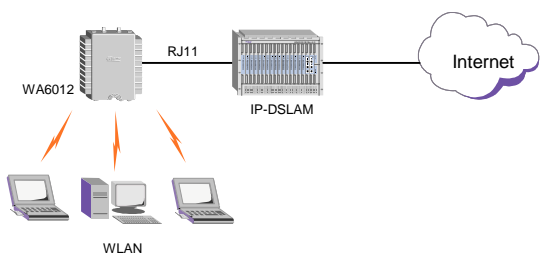

## Point To Point Mode (P2P)

WA6011/6012 can work in P2P mode, connection between wireless network and wired network through two APs realizes resource sharing, as well as network extension. Figure 3 shows that the wired LAN of AP-2 accesses network resource in bridge mode connected with AP-1, meanwhile AP can have wireless access.

#### Figure 3 Network Topology in P2P Mode

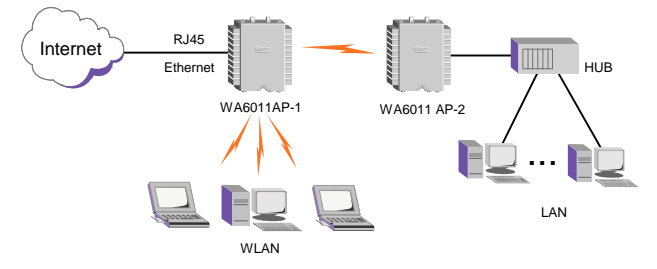

**Note:** WA6011/6012 can configure two network cards simultaneously. One is configured in AP mode for WLAN, the other one is configured in P2P or P2MP mode for wireless bridging among two or more. To avoid radio interference, configuring two network cards on different working channels is recommended.

#### Point To Multi-Point Mode (P2MP)

P2MP wireless network bridging is able to connect several individual remote networks together. Its network topology is more complicated than P2P. In P2MP mode, radio signal is sent from one network as the center, other receiving points receive the signals. WA6011/6012 supports up to six remote APs' access.

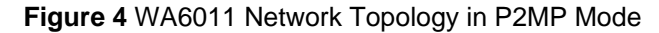

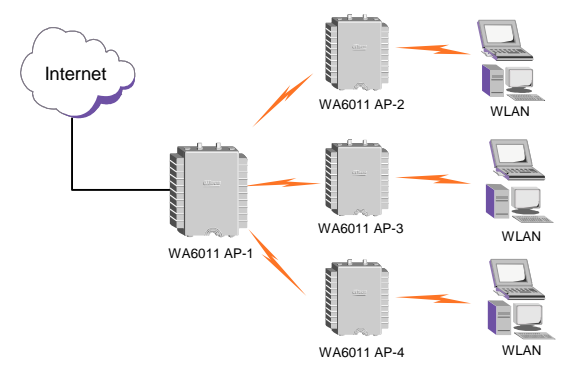

# **Hardware Installation**

# 2

# **Package Contents**

Before the installation, check the following accessories in the box:

- WA6011 (AC Power Supply)
  - One WA6011
  - 50m Ethernet cable
  - 35m AC power cable
  - One Console cable with RS232 Interface (Option)
  - One Installation Rack
  - Four screws
  - Four sleeves
  - One User Guide (this one)
  - One guarantee card
- WA6011 (DC Power Supply)
  - One WA6011
  - One PoE module with power cable
  - 50m Ethernet cable
  - One Console cable with RS232 Interface (Option)
  - One Installation Rack
  - Four screws
  - Four sleeves
  - One User Guide (this one)
  - One guarantee card
- WA6012
  - One WA6012
  - 50m ADSL cable
  - - 35m power cable
  - - One Console cable with RS232 Interface (Option)
  - One Installation Rack
  - - Four screws
  - Four sleeves
  - - One User Guide (this one)
  - One guarantee card

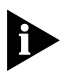

*Note:* 1. If you find anything missing or if the documentation set is incomplete, contact your local dealer immediately.

2. The product is only for professional installation.

## **Interface Description**

WA6011/6012 side panel (I) is shown in Figure 5. Table 1 describes the interfaces on the side panel (I).

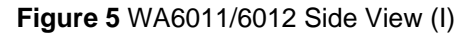

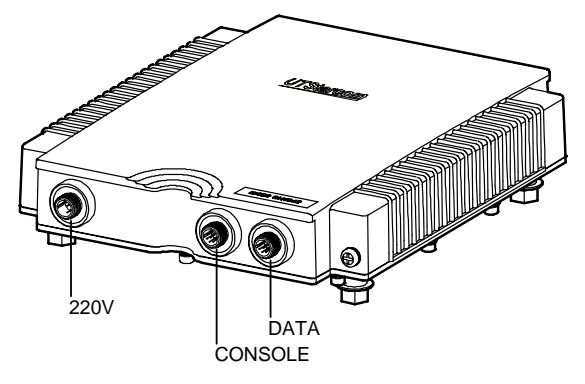

#### Table 1 Interface Description on Side Panel (I)

| Interface                                                                                       | Color                           | Description                                                    |
|-------------------------------------------------------------------------------------------------|---------------------------------|----------------------------------------------------------------|
| 220V                                                                                            | Red AC Power Connection Adapter |                                                                |
| CONSOLE                                                                                         | Green                           | RS232 port provides CLI configuration interface                |
| DATA WA6011: Blue Data Interface:<br>WA6012: Yellow WA6011: Ethernet port;<br>WA6012: ADSL port |                                 | Data Interface:<br>WA6011: Ethernet port;<br>WA6012: ADSL port |

**Note:** WA6011 supports PoE (Power Over Ethernet) mode. Use an Ethernet cable to connect AP's Data interface with the DC power output port in the DC power supply module to implement data transmission and DC power supply.

Figure 6 shows the side panel (II) of WA6011/6012. WA6011 provides four antenna jacks marked with number 1 to 4 from left to right. Two wireless network cards can be installed. Jack 2 & 3 are used if only one network card installed; If two network cards are installed at the same time, jack 1 & 2 are used for one card, jack 3 & 4 are used for the other card.

8

#### Figure 6 WA6011/6012 Side Panel (II)

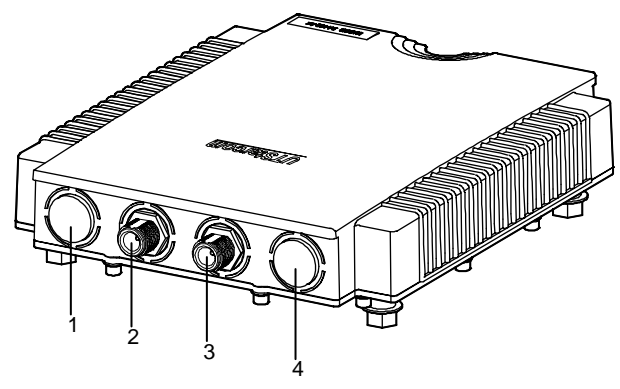

# **Product Label Description**

The label on the bottom of WA6011/6012 marks the product model and code.

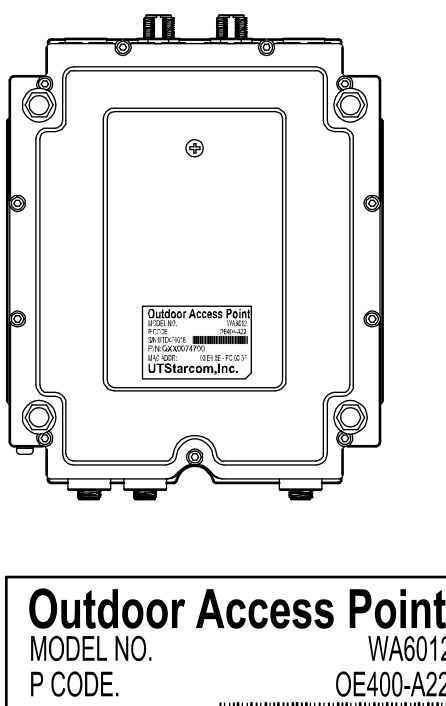

Figure 7 WA6012 Bottom View

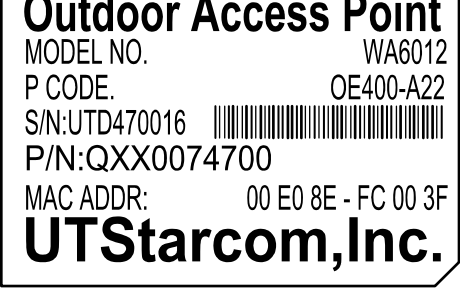

Table 2 Label Description

| Name                 | Description          |
|----------------------|----------------------|
| Outdoor Access Point | Outdoor Access Point |

| Name     | Description                                                                                                    |  |
|----------|----------------------------------------------------------------------------------------------------|--|
| MODEL NO | WA6012                                                                                                    |  |
| P CODE   | Product Code:<br><b>O:</b> outdoor<br><b>E:</b> Ethernet port<br><b>A:</b> ADSL port for WA6012<br><b>400:</b> 400mw power<br><b>A:</b> AC power supply<br><b>D:</b> PoE<br><b>2:</b> Support b/g mode<br><b>3:</b> Supports a/b/g mode. A<br>supplementary digit represents<br>two network cards installed. |  |
| S/N      | Serial number                                                                                                    |  |
| MAC ADDR | Device MAC address                                                                                                    |  |

## **Cable Connection**

WA6011/6012 are outdoor AP, its rack installation, please refer to **WA6011/6012 Outdoor AP Installation Guide.** The cable connection will be described in this section.

#### WA6011 in AP mode:

- AC power supply
- 1 Connect the 220V AC power adapter to the AC power supply
- 2 Connect the DATA interface in AP to the Internet (usually is a port of an Ethernet switch) through a data cable
- 3 Configure the wireless network card for wireless users access
- PoE power supply
- 1 Connect the 220V power connection socket on PoE module to the AC power supply through a power cable
- 2 Connect the Input jack in PoE module to the internet (usually is a port of an Ethernet switch) through an Ethernet cable
- 3 Connect the DATA interface in AP to the Output interface in PoE module through a data cable, the cable provides data transmission and DC power
- 4 Configure the wireless network card for wireless users access

#### WA6012 in AP mode:

- 1 Connect the 220V AC power adapter to the AC power supply
- 2 Connect the DATA (ADSL) interface in AP to the internet through a data cable
- 3 Configure the wireless network card for wireless users access

Chapter 2 Hardware Installation 11

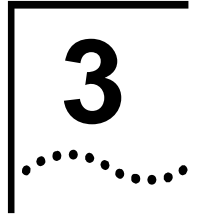

# **Web-based Configuration**

# Introduction

There are two working modes available in WA6011: Route and Bridge mode. The default is bridge mode.

#### WA6011 default settings:

- Working mode is Bridge mode
- IP Address of the LAN interface is 172.18.37.1. Mask is 255.255.255.0.
- ESSID of wireless interface is set to "UT". Wireless channel is set to "1"
- When the AP is in route mode, IP Address of the WAN interface is 192.168.1.1. Mask is 255.255.255.0.

If security setting is not requested, only ESSID setting in the wireless network card of user's terminal is configured to be same as the one in the AP, then AP can work properly with the card after power is supplied (WA6012 needs to set VPI/VCI)

# Login AP

Access the AP through LAN port or the uplink port:

- After the configuration of AP and PC wireless network card is completed, the user can access AP wirelessly. (AP works in Bridge or Router mode)
  - Install a wireless network card in a PC, set its IP Address the same as the AP's and LAN port's, e.g. 172.18.37.10, Mask: 2555.2555.255.0, set the ESSID the same as the AP's, check the status of the wireless network card, make sure it connects to the AP. Logon to the WA6011/6012 through the web browser.
- Access AP through the uplink ports
  - In Bridge mode, the IP addresses of the PC and the AP LAN interface should be set the same, e.g. 172.18.37.10. Use the web browser to logon.

**Note:** To access AP through the Ethernet port on DSLAM because the uplink of WA6012 is ADSL (RJ11)

In Route mode, the IP addresses of the PC and the AP's WAN interface should be set the same, e.g. 192.168.1.10. Set the Mask to 255.255.255.0. Use the web browser to logon.

The Logon Interface is displayed in Figure 8. The user name for administrator is "*admin*", and password is "*admin*". The user name for guest (read only) is "*guest*", the password is "*guest*". The administrator has right to set all configurations for the AP, but guests can read the AP status and statistic information only

#### Figure 8 Logon Window

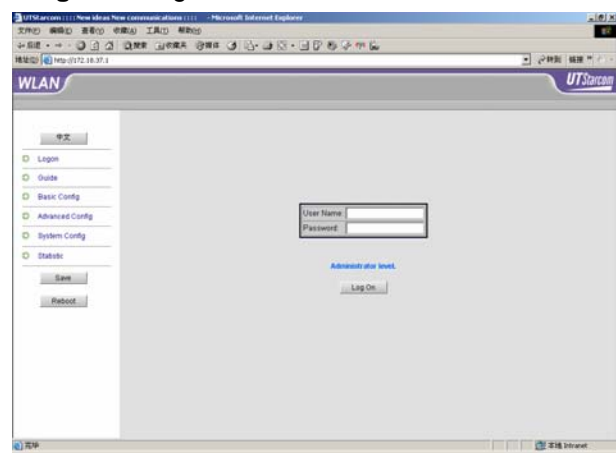

## Web Configuration User Interface

WA6011 web user interface (UI) is shown in Figure 9. The left panel lists all configuration options, save and reboot buttons. Click on the < $\pm\chi$ > button to switch the UI to Chinese mode, see Figure 10

Table 3 lists all configuration options in Bridge and Route modes (WA6011)

#### Figure 9 Web Configuration UI (English)

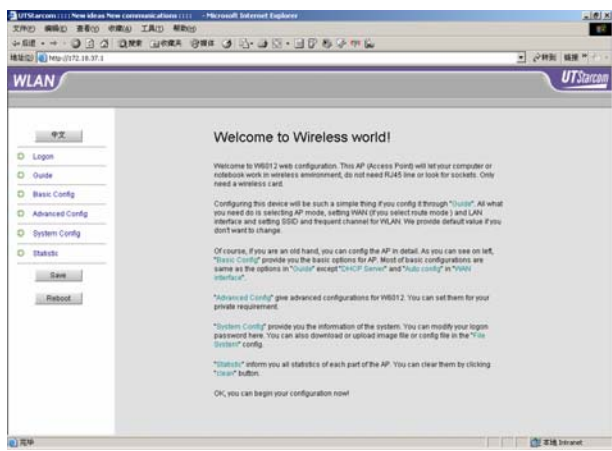

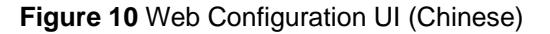

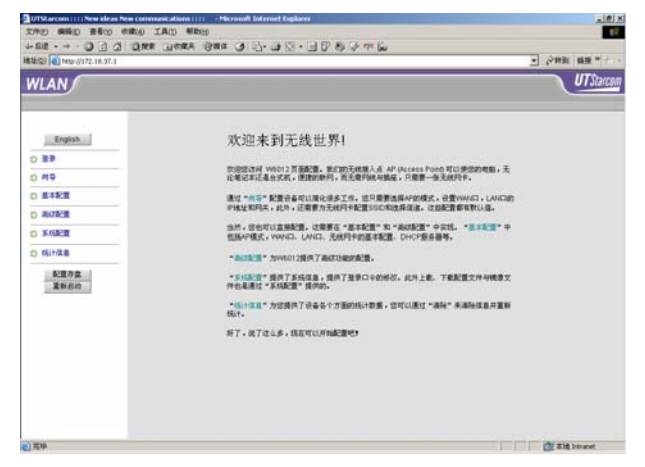

| Menu            | Bridge Mode                                                                                                    | Router Mode                                                                                                    |
|-----------------|----------------------------------------------------------------------------------------------------|----------------------------------------------------------------------------------------------------|
| Basic Config    | <ul> <li>シ基本配置</li> <li>シAP 模式</li> <li>シ 无线基本配置1</li> <li>シ 无线基本配置2</li> <li>シLAN 接口</li> </ul>                                                                                                    | <ul> <li>基本配置</li> <li>AP 模式</li> <li>无线基本配置1</li> <li>无线基本配置2</li> <li>DHCP 服务器</li> <li>WAN 接口</li> <li>LAN 接口</li> </ul>                                                                                                    |
| Advanced Config | <ul> <li>高级配置</li> <li>无线高级配置1</li> <li>无线高级配置2</li> <li>RADIUS 客户端</li> <li>认证配置</li> <li>用户配置</li> <li>ARP配置</li> <li>隔离 &amp; 过滤</li> <li>MAC 地址管理</li> <li>VLAN配置</li> </ul>                                    | <ul> <li>高級配置</li> <li>无线高级配置1</li> <li>无线高级配置2</li> <li>RADIUS 客户端</li> <li>认证配置</li> <li>用户配置</li> <li>ARP配置</li> <li>路由配置</li> <li>NAT配置</li> <li>NAT配置</li> <li>IKAT配置</li> <li>IKAT配置</li> <li>IKAT配置</li> <li>VALN配置</li> <li>VLAN配置</li> </ul> |
| System Config   | <ul> <li>         系統配置         <ul> <li>                系統信息</li> <li>                配置用户管理</li> <li>                Web管理控制</li> <li>                SINMP配置</li> <li>                文件系统</li> </ul> </li> </ul> | <ul> <li>示統配置</li> <li>示統信息</li> <li>配置用户管理</li> <li>Web管理控制</li> <li>SNMP配置</li> <li>文件系统</li> </ul>                                                                                                    |
| Statistic       | <ul> <li>统计信息</li> <li>无线端口</li> <li>WAN/LAN接口</li> <li>RADIUS 客户端</li> <li>ARP表</li> <li>在线用户</li> <li>MAC 地址表</li> </ul>                                                                                          | <ul> <li>统计信息</li> <li>无线端口</li> <li>WAN/LAN接口</li> <li>DHCP 服务器</li> <li>DHCP 中继</li> <li>RADIUS 客户端</li> <li>ARP表</li> <li>路由表</li> <li>在线用户</li> <li>MAC 地址表</li> </ul>                                                                            |

**Table 3** Configuration Description Table (WA6011)

## **Button Description**

In the main configuration options window, there are two more buttons, "Save" and "Reboot" available in the left panel of the logon screen, click <Reboot> to re-start the AP.

The buttons shown in Figure 11 will appear during the configuration.

#### Figure 11 Buttons

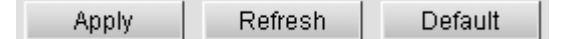

- <Apply>: Press to apply a configuration changes. Some configurations are applied only after saving and rebooting the AP. The corresponding prompt window will pop up.
- <Refresh>: Press <Refresh> to refresh the interface.
- <Default>: Press <Default> to restore the default parameters.

For some parameter's configuration, e.g. ESSID, click <Apply>, the system will prompt that the configuration will be effective after save and reboot the AP, see Figure 12

#### Figure 12 AP Reboot Prompt Window

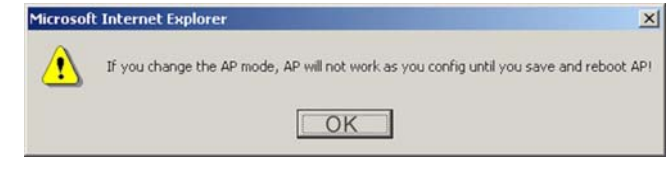

**Note:** Click <Save> to save the configuration changes even if it has been applied by clicking <Apply>

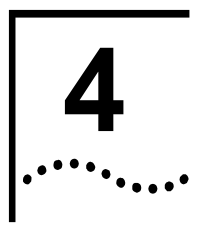

# **Web-based Configuration**

This chapter will introduce all Web configurations in Route mode. The Webbased configuration in Bridge mode will not be described here because they are included in the configurations in Route mode.

## **Guide Configuration**

"Guide" provides users the ability to configure the AP in Route/Bridge mode according to the instructions in the Web interface.

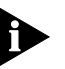

Note: User can configure more functions via "Basic config" and "Advanced config"

Refer to Figure 13, click "Guide" on the left panel of the Logon interface.

Figure 13 Guide Configuration

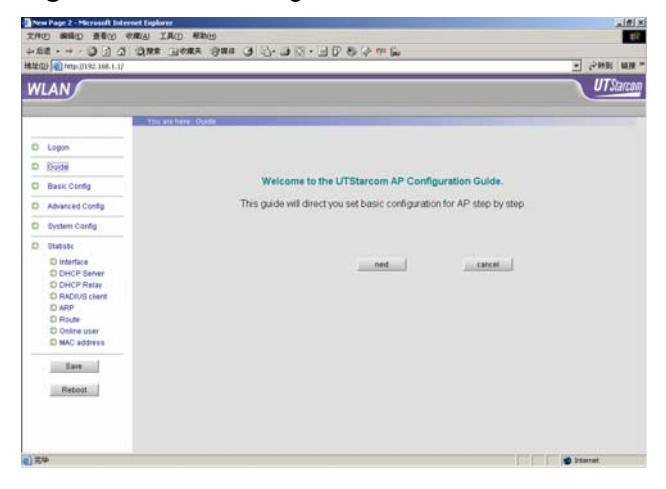

Entering the Guide configuration window, as shown in Figure 14

Figure 14 AP Mode Setting

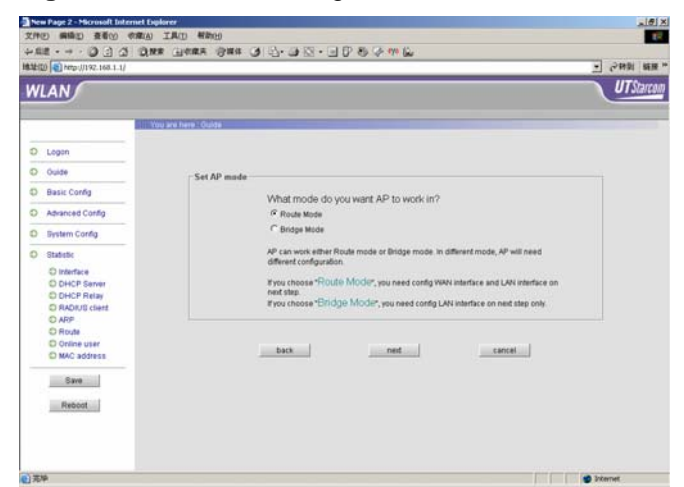

• Configuration in Route Mode

Select "Route Mode" in Figure 14, click "next" to go to the route mode configuration screen as shown in Figure 15.

#### Figure 15 DHCP Configuration

|                                                                                                    |                                                                                                    | IIT Starr |
|----------------------------------------------------------------------------------------------------|----------------------------------------------------------------------------------------------------|-----------|
| VLAN                                                                                                    |                                                                                                    | Contrast. |
| D Logan D Logan D Gude D Gude D Basic Confg D Shamood Confg D Shamood Confg D Shamood Confg D Shamood Reacot | Set DHCP client Do you want AP obtain IP address from DHCP server? 'Yes, press. 'P his treatts cored at by myset. Provinces*Yes, (bases ', A' will get IP address, technon Mais and sethull gathern from a serving DHCP (brever WWW interface. You need config Leve institute on neit tas. 'You hows*Yes.'. Ivest to cored at by myset.'', AP will need config these for 'WW interface menualy. '''''''''''''''''''''''''''''''''''' |           |

If you want to obtain the IP address for the WAN port from the DHCP server, select "**Yes, please**", then click <next> to go to the LAN port configuration window, as shown in Figure 16

#### Figure 16 LAN Port Configuration

|                                   | ್ಯ<br>/ TAD ##eg<br>ಕಾರ್ಯಕ್ರಿ @war ಡಿ.ನಿ. ಡಿ.ನಿ. ಡಿ.ನಿ. ಡಿ.ನಿ. ನಿ. ನಿ. ನಿ. ನಿ. ನಿ. ನಿ. ನಿ. ನಿ. ನಿ                             |
|-----------------------------------|----------------------------------------------------------------------------------------------------|
| 8.14:52) (1) Http://1192.168.1.1/ | · 646 au                                                                                                    |
| WLAN                              | UTStarcau                                                                                                    |
| O Logon                           | rga ane have : Opde                                                                                                    |
| O Ouide                           | Set LAN interface                                                                                                    |
| O Basic Config                    | Now, please input the IP and Mask for LAN interface:                                                                          |
| D System Config                   | IP Address. 172.18.37.1                                                                                                    |
| O Statistic                       | Budhef Masic 255 255 0                                                                                                    |
| Eave<br>Rebot                     | The default uses have been dealed by the late back, those does not want to use<br>them, you can change them and click "them?" |
|                                   | back next cancel                                                                                                    |
|                                   |                                                                                                    |
|                                   |                                                                                                    |
|                                   |                                                                                                    |
|                                   |                                                                                                    |
| 美华                                | () Deternet                                                                                                    |

The LAN port configuration window displays the default IP Address and Mask. The IP address is able to enter a new one, then click <next> to go to the wireless port configuration, as shown in Figure 17

Figure 17 Wireless Port Configuration

| LAN             |                                                                                                    | UT all |
|-----------------|----------------------------------------------------------------------------------------------------|--------|
| 100             | You are hare : Oude                                                                                                    |        |
| Logon           |                                                                                                    |        |
| 0 Guide         | Set wireless part                                                                                                    |        |
| Basic Config    | Now, please input the SSD and frequency channel for wireless                                                                                               |        |
| Advanced Config | port                                                                                                    |        |
| 9 System Config | SSID: UT                                                                                                    |        |
| ) Statistic     | Channel: [1 1-13                                                                                                    |        |
| Save            | AP need config SSID and frequent channel for WLAN port. Once you change them,<br>you need change the SSID and channel of the computer and notebook to same |        |
| Rebot           | values                                                                                                    |        |
|                 | The default values have been displayed in the text box, tryou don not want to use<br>them, you can change them and click "DBUL".                           |        |
|                 |                                                                                                    |        |
|                 | back ned cancel                                                                                                    |        |
|                 |                                                                                                    |        |
|                 |                                                                                                    |        |
|                 |                                                                                                    |        |

The default SSID is "UT", and the Channel is "1". The value of SSID and channel are changeable. User can access the AP only when the ESSID setting in the wireless network card of user's terminal is configured to be same as the one in the AP. Click <next> to go to the completed configuration window shown in Figure 18. Click <finish>, the AP will save the configuration and restart automatically.

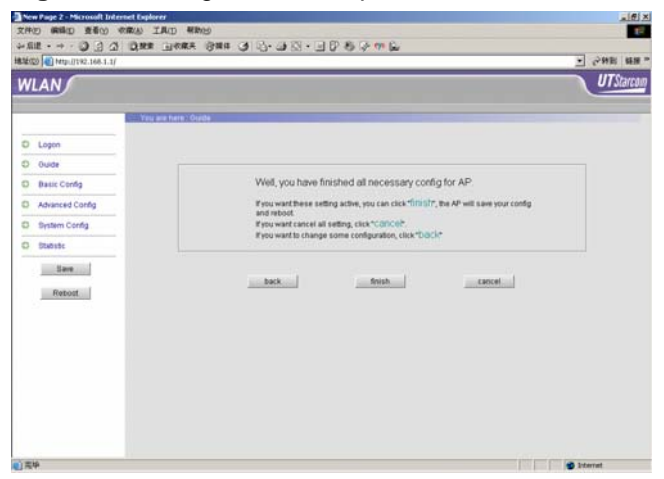

#### Figure 18 Configuration Completed

To obtain the IP Address for the WAN port by manually, select "**No, I want config it by myself**" as shown in Figure 15, then click <next>, see Figure 19.

Figure 19 WAN Port Configuration

| New Page 2 - Microsoft Internet | Captorer I                                                                         | 10            |
|---------------------------------|------------------------------------------------------------------------------------|---------------|
|                                 | PETRO MAD                                                                          |               |
| 832(0) Mtp.//192.168.1.1/       |                                                                                    | · ~ ***** *** |
| WLAN                            |                                                                                    | UTStarc       |
|                                 | Veq are here : Orade                                                               |               |
| O Logen                         |                                                                                    |               |
| O Oude                          | - Set WAN interface                                                                |               |
| O Basic Config                  | New please input the ID Mark and exterior for WMI interface                        |               |
| O Advanced Config               | reon, prease reput the P, mask and gatemay for reperiate                           |               |
| D System Config                 | P Address [192168.1.1                                                              |               |
| O Statistic                     | Default Oateway: 00000                                                             |               |
| in the second                   | to make model AP and cooks IP address Mark and dated advance for WAV               |               |
|                                 | interface.                                                                         |               |
| Reboat                          | The default values have been displayed in the text box, if you don not want to use |               |
|                                 | erent, you can shariye erent and only intera.                                      |               |
|                                 |                                                                                    |               |
|                                 | back net cancel                                                                    |               |
|                                 |                                                                                    |               |
|                                 |                                                                                    |               |
|                                 |                                                                                    |               |
|                                 |                                                                                    |               |
|                                 |                                                                                    |               |
| 184                             |                                                                                    | Sternet.      |

The AP default IP address for the WAN port is 192.168.1.1, Mask is 255.255.255.0, and the default Gateway is 0.0.0.0.

Click <next>, the system prompts the LAN port and Wireless port configuration. Finally, click <finish>, the AP will save the configuration changes and restart automatically.

• Configuration in Bridge Mode

Select "Bridge Mode" in Figure 14, the system will guide user how to configure the IP address for LAN port, and the SSID and Channel for wireless port. The details will not be described here because they are included in the configurations in Route mode. Please refer to the configuration steps in Router mode.

WA3001-S Access Point

## **Basic Configuration**

This section introduces each item of the basic configuration of WA6011 including WAN, LAN and wireless port configuration.

Click "Basic Config" on left panel of the Logon interface, the basic configuration items of the AP will be displayed. The following sections will describe each item.

#### **AP Mode Configuration**

Click "AP mode" on left panel of the Logon interface, see Figure 20, Route Mode is the default. Click <Apply> after configuration completed. See Figure 21, the popup dialogue box prompts that the configuration will not work until it's saved, then reboot the AP.

| Figure 20 AP | Mode | Configuration |
|--------------|------|---------------|
|--------------|------|---------------|

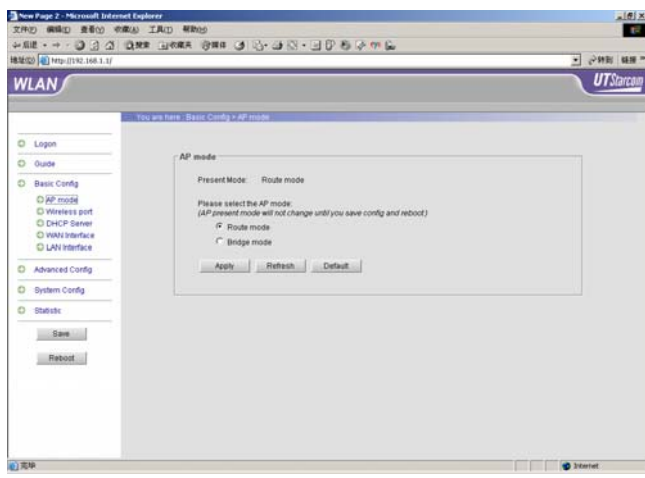

Figure 21 Prompt Window after Apply AP Mode Changes

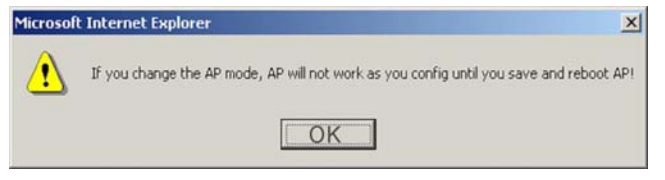

### Wireless Port1/Wireless Port 2 Configuration

Two wireless network cards can be installed in WA6011. Their corresponding configuration ports are wireless port 1 and wireless port 2. Figure 22 displays the port configuration without wireless network card plugged.

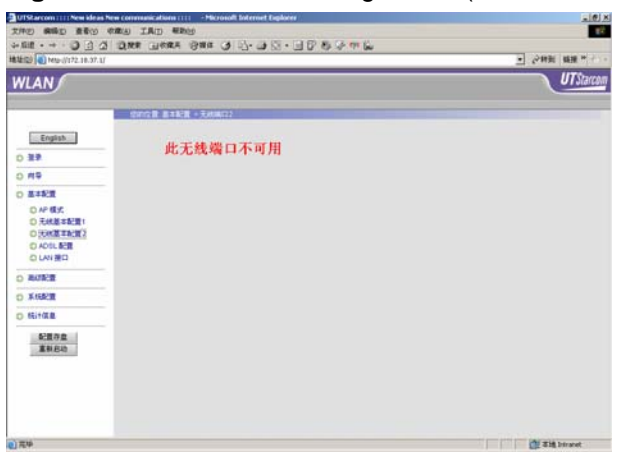

Figure 22 Wireless Port Configuration (without Wireless Network Card)

Click "Wireless port 1" to go to the Wireless Port Configuration section on the top of the window as shown in Figure 23.

Figure 23 Wireless Port Configuration

| 文件(2) 病語(2) 夏春(2) 作用(2) | a) IAD Mag                                                                                                    | 10       |
|-------------------------|----------------------------------------------------------------------------------------------------|----------|
|                         | ins Denne Gan G 2. B 2. B 2. B 2. C 2. C                                                                                                    |          |
| 書記(空)                   | - Child                                                                                                    | 1 1EH ** |
| WLAN                    |                                                                                                    | Starcom  |
|                         | Wireless Port Configuration                                                                                                    | -        |
| O Logon                 | MAC address: 00.82:16:09:00.02                                                                                                    |          |
| O Duide                 | Uplink detect T Detect                                                                                                    |          |
| O. Burn Conta           | Mode: B02.11blg 🔳                                                                                                    |          |
| C Base Coney            | EBBID: UT (1-32 characters)                                                                                                    |          |
| O Wreless port          | Frequency Channel. 1 1-12                                                                                                    |          |
| O DHCP Server           |                                                                                                    |          |
| O WAN Interface         | WEP Configuration for port                                                                                                    |          |
| Advanced Config         | You may encryption the transmitting data by using WEP. It you choose to use WEP, you should also choose the key<br>format and which key you prefer use from Sec keys. |          |
| O. Ontro Conto          | Enable WEP Encryption                                                                                                    |          |
| D system contig         | Select Key format                                                                                                    |          |
| O Statistic             | C Alphabelical                                                                                                    |          |
| Save                    | P Hexadecimal(1-0,a+(A+F))                                                                                                    |          |
|                         | Set Rays and Setect which key to use:                                                                                                    |          |
| Reboot                  | C kay1                                                                                                    |          |
|                         | @ xw2                                                                                                    |          |
|                         | C Key 3                                                                                                    |          |
|                         | C Ker4                                                                                                    |          |
|                         |                                                                                                    | -        |
|                         | Apply Retesh Default                                                                                                    | -        |

- Wireless Port Configuration
  - *Uplink detect*: If the "Detect" check box is selected, after click <Apply>, the AP will automatically disconnect from the wireless LAN when the uplink has been lost or does not work properly.
  - Mode: WA6011 complies with the 802.11b/g which is the default working mode. Data transfer speed in 108g mode is 108Mbps. Click <Apply>, the system will prompt to save the configuration and reboot the AP.

| 802.11b/g 💌 |
|-------------|
| 802.11b/g   |
| 802.11b     |
| 802.11g     |
| 108g        |

**Note:** When the 108g mode is selected, the "108g optimization" parameter option in "Advance Config/Wireless Port Config" has to be activated. See Figure 24

| 信标间隔:   | 100         | 20-1000 |
|---------|-------------|---------|
| DTIM间隔: | 2           | 1-255   |
| 108g 忧化 | 🗹 enable    |         |
| 功率:     | 100% 💌      |         |
| 传输速率:   | 自动 🗾 Mbit/s |         |

Figure 24 108g Optimisation Parameter Configuration

In addition, the wireless network card should support 108g to implement 108g mode, e.g. UTStarcom WNIC2010 Wireless Network Card. See Figure 25, select the "Turbo G" function in the "Advance" option menu in WNIC2010 Utility Settings.

Figure 25 Set WNIC2010 to Enable Turbo G Mode

| Action Opt | om Client Utility<br>ions Help<br>Status Profile Management Di       | agnostics                                                                       | <u>?</u> x                                            |
|------------|----------------------------------------------------------------------|---------------------------------------------------------------------------------|-------------------------------------------------------|
|            | Profile                                                              | Default<br>Nuser123                                                             | Nodify ?X                                             |
| SIGNAL S   | UTStatcom<br>UT新达康                                                   | Fower Save Mode:<br>Network Type:<br>802.11b Freamble:<br>Transmit Power Level: | Normal<br>Access Foint<br>C Short & Long Only<br>100% |
|            | Wireless Mode<br>↓ 2.4 GHz 11 Mbps<br>↓ 2.4 GHz 54 Mbps<br>↓ Turbo G | Tireless Node Then                                                              | Starting Ad Hos<br>Whys Grannel Auto 💌                |
|            |                                                                      |                                                                                 | 确定 取消                                                 |

- ESSID: Each AP can be set with a specific ESSID (or they can be set the same), also each wireless card can be set with a specific ESSID. The AP only accepts wireless access when the ESSID of the wireless card matches the AP's ESSID. Specific ESSIDs can be used for grouping users to avoid security and access problems arising from random roaming. the default ESSID of WA6011 is "UT", but other ESSIDs are accepted between 1-32 characters. Click <Apply>, the system will prompt to save the configuration and reboot the AP.
- *Frequency Channel*: The Channel can be set in the range of 1-13. The default is 1.

**Note:** The Frequency Channel is fixed to 6 by the system when the Mode is "Dynamic G" or 108g.

WEP Configuration

••••

WEP encryption uses a static secret key, each WLAN terminal uses the same key to access the wireless network. WA6011 supports 64-bit or 128-bit static WEP encryption, to prevent illegal access of data.

- Enable WEP encryption: select either 64-bit or 128-bit encryption mode
- Select Key format: Select either Alphabetical or Hexadecimal.

#### **Description:**

- 64-bit WEP keys (password) can use any 5 alphanumeric characters between "a-z", "A-Z" and "0-9" or 10 hexadecimal digits between (0-9, A-F). For example, a 5-character password string could be "MyKey". Or input 10 digits like "11AA22BB33" for a Hexadecimal key.
- 128-bit WEP keys (passwords) can use any 13 alphanumeric characters between "a-z", "A-Z" and "0-9", or 26 hexadecimal digits between (0-9, A-F). For example, a 13-character password string could be: *utstarcomKey1*. Or input 26 digits: "00112233445566778899AABBCC" for a Hexadecimal key.

Switch the configuration to wireless port advance configuration by clicking the "Advanced Config" link on the bottom-right screen.

#### **DHCP Server Configuration**

Click "DHCP Server", see Figure 26, "LAN Status" shows the AP's current LAN configuration. The default DHCP Server Status is "Disable"

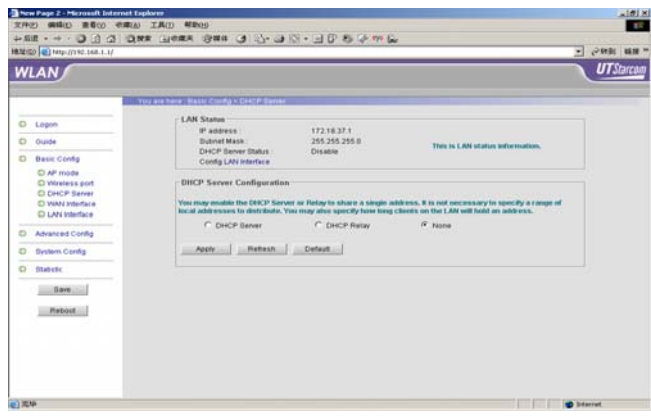

#### Figure 26 DHCP Server

DHCP Server

Select "DHCP Server", the configuration window will appear as shown in Figure 27.

| Figure 27 | DHCP | Server | Configuration |
|-----------|------|--------|---------------|
|-----------|------|--------|---------------|

| CDHCP Se                                                                                                    | rver Configuration — |                |        |      |        |
|----------------------------------------------------------------------------------------------------|----------------------|----------------|--------|------|--------|
| You may enable the DHCP Server or Relay to share a single address. It is not necessary to specify a range of<br>local addresses to distribute. You may also specify how long clients on the LAN will hold an address. |                      |                |        |      |        |
| ¢                                                                                                    | DHCP Server          | C DHCP Relay   | C None |      |        |
| Net                                                                                                    | work IP :            | Network Mask:  |        |      |        |
| Gat                                                                                                    | eway:                | Lease Time : 0 | days 0 | hour | minute |
| DNS                                                                                                    | S Server1 :          |                |        |      |        |
| DNS                                                                                                    | 3 Server2 :          |                |        |      |        |
| DNS                                                                                                    | 3 Server3 :          |                |        |      |        |
| DNS                                                                                                    | 3 Server4 :          |                |        |      |        |
| Apply                                                                                                    | Refresh              | Default        |        |      |        |

Table 4 describes the configuration parameters of DHCP server

| Table 4 DHCP S | Server Parameter | Description |
|----------------|------------------|-------------|
|----------------|------------------|-------------|

| Parameters    | Descriptions                                                                               |
|---------------|--------------------------------------------------------------------------------------------|
| Network IP    | IP address of DHCP address pool                                                            |
| Network Mask  | The network IP address pool plus a<br>Subnet Mask to define a DHCP server<br>address pool. |
| Lease Time    | IP address lease time                                                                      |
| Gateway       | Gateway address, i.e. IP address of LAN interface.                                         |
| DNS Server1-4 | DNS servers, up to 4 servers can be configured.                                            |

Configure those IP address which are not allowed to assign to users by click "DHCP server Config" on the bottom screen. See Figure 28, set a specific IP address or a subnet.

Figure 28 DHCP exclude Address Configuration

| DHCP exclude 地址配置: |      |  |  |  |  |  |  |  |  |
|--------------------|------|--|--|--|--|--|--|--|--|
| 低地址: 高地址:          | 添加   |  |  |  |  |  |  |  |  |
| 低地址:               | 高地址: |  |  |  |  |  |  |  |  |
| 返回 DHCP服务器 配置      |      |  |  |  |  |  |  |  |  |

- The first IP address (byte) of a specific IP address or an IP subnet
- The last IP address (byte) of an IP subnet
- DHCP Relay

Select "DHCP Relay", the configuration details are shown in Figure 29.

#### Figure 29 DHCP Relay Configuration

|               | DHCP Server Configuration<br>You may enable the DHCP Server or Relay to share a single address. It is not necessary to specify a range |                  |                                                               |                             |  |  |  |  |  |
|---------------|----------------------------------------------------------------------------------------------------|------------------|---------------------------------------------------------------|-----------------------------|--|--|--|--|--|
| O DHCP Server |                                                                                                    | oute. You may al | ISO Specify how long clients on the LAN will hold an address. |                             |  |  |  |  |  |
|               | Dire                                                                                                    | No.              | Enable                                                        | Trust server for DHCP relay |  |  |  |  |  |
|               |                                                                                                    | 1                |                                                               | 11. 11. 11. 2               |  |  |  |  |  |
|               |                                                                                                    | 2                |                                                               |                             |  |  |  |  |  |
|               |                                                                                                    | 3                |                                                               |                             |  |  |  |  |  |
|               | ult                                                                                                    |                  |                                                               |                             |  |  |  |  |  |

Three IP addresses of trusted DHCP server can be set here. The AP will obtain LAN's IP address, Subnet mask, Gateway, and DNS server from the DHCP server configured here.

DHCP exclude IP address can be configured in DHCP Relay mode.

None

Select "None" to disable the DHCP server

# WAN Interface Configuration (WA6011)

Click "WAN Interface", see Figure 30, "WAN Interface Status" displays the current WAN port status.

Figure 30 WAN Interface Configuration (WA6011)

| 2000 000 000 000 000                                            | IAD HROS                                                                   |                                                             | 6                                                       |           |  |  |
|-----------------------------------------------------------------|----------------------------------------------------------------------------|-------------------------------------------------------------|---------------------------------------------------------|-----------|--|--|
| 8.12(D) () Mtp://192.160.1.1/                                   | WE THREE OWN OF OUR                                                        |                                                             |                                                         | 10 M III  |  |  |
| WLAN                                                            |                                                                            |                                                             |                                                         | UTStarcon |  |  |
|                                                                 | WAN Interface Status                                                       |                                                             |                                                         |           |  |  |
| D Logon                                                         | IP Address                                                                 | 19216811                                                    |                                                         |           |  |  |
| O Guida                                                         | Subnet Mask                                                                | 255 255 255.0                                               | This is the current status of your                      |           |  |  |
| O Burn Custo                                                    | PPPoE Status<br>DHCP Cleant Status                                         | Disconnected                                                | WAN Interface.                                          |           |  |  |
| D AP mode<br>D Wretess port<br>D DHCP Server<br>D WAN Interface | WAN Interface Configur                                                     | ntion                                                       |                                                         |           |  |  |
| O Hannaharda                                                    | C PPPoE                                                                    | maturalit using DAICP                                       |                                                         |           |  |  |
| D Advanced Conleg                                               | Gran address another any using Life.     G Specify IP address below        |                                                             |                                                         |           |  |  |
| D Bystem Config                                                 | No. of Concession, Name                                                    |                                                             |                                                         |           |  |  |
| O Statistic                                                     | IP Address                                                                 | (192 160 1 1                                                | as and                                                  |           |  |  |
| Bave                                                            | Subnet Mask:                                                               | 255 255 255 0                                               | Enter values then click on Apply<br>to confirm changes. |           |  |  |
| Reboot                                                          | Default Gateway                                                            | 0000                                                        |                                                         |           |  |  |
|                                                                 | Auto Config<br>If you ENABLE auto-config. A<br>parameters for wireless por | P will auto reboot to get the cor<br>t, WEP, RADIUS client. | dig                                                     |           |  |  |
|                                                                 | @ Disable                                                                  | C Enable                                                    |                                                         |           |  |  |
|                                                                 | Apply Refresh                                                              | Default                                                     |                                                         | -         |  |  |
|                                                                 | If you obtain IP address from                                              | DHCP server, you can config Tru                             | inted DHCP server                                       |           |  |  |
| 0.0000                                                          |                                                                            |                                                             |                                                         | and and   |  |  |

• PPPoE: WA6011 can obtain the WAN IP address via PPPoE dialup, see Figure 31.
#### Figure 31 PPPoE Configuration

| -MAN Interface Confi | nuration                                    |
|----------------------|---------------------------------------------|
| wan interface coming | guration                                    |
| PPPoE                |                                             |
| Obtain address       | automatically using DHCP                    |
| Specify IP address   | ess below                                   |
|                      |                                             |
| Please input the u   | ser <b>name</b> and <b>password</b> for PPP |
| User name:           | ut123                                       |
| Password:            | *****                                       |
| Auto-connect w       | /hen boot.                                  |
| Connect              | Disconnect                                  |

Enter user name and password provided by the service provider. Click <Connect> to dial up, when the dialup is successful, the <Disconnect> button will be activated. Select "Auto-connect when boot" to automatically connect after the AP is rebooted.

Obtain address automatically using DHCP

Click "Obtain address automatically using DHCP", see Figure 32. The WAN IP address is automatically assigned to AP through DHCP server

Figure 32 Obtain Address Automatically Using DHCP

| WAN Interface Configur<br>PPPoE<br>Obtain address au<br>Specify IP address<br>If you input IP and Ma | ation<br>tomatically using DHCP<br>below<br>isk manual, auto-config will be | : disable,                       |
|----------------------------------------------------------------------------------------------------|-----------------------------------------------------------------------------|----------------------------------|
| IP Address:                                                                                          | 192.168.1.1                                                                 | Enter values then click on Apply |
| Subnet Mask:                                                                                         | 255.255.255.0                                                               | to confirm changes.              |
| Default Gateway:                                                                                     | 0.0.0                                                                       |                                  |
| Auto Config:<br>If you ENABLE auto-config,<br>parameters for wireless po<br>© Disable                | NP will auto reboot to get the co<br>rt, WEP, RADIUS client.<br>⊂ Enable    | onfig                            |
| Apply Refresh                                                                                        | Default                                                                     | rusted DHCP server.              |

Click "DHCP Trusted Server", see Figure 33.

| đ | () http://192.160.1.1/ |                                                 | 16455 E |
|---|------------------------|-------------------------------------------------|---------|
| l | LAN                    |                                                 | UTS     |
|   |                        | You are here I Basis Config + DHOP built carves |         |
|   | Logon                  | Trusted DEKCP Server:                           |         |
|   | Ouide                  | Add a busted DHCP Server: (Max 5)               |         |
|   | Basic Cordo            | A03                                             |         |
|   | O AP mode              | Brack to UPPUP count.                           |         |
|   | O Wireless port        | PAI/ S burbed sector                            |         |
|   | O WWW Interface        | Uniter adding berrar                            |         |
|   | O LAN Interface        |                                                 |         |
|   | Advanced Config        |                                                 |         |
|   | Bystem Config          |                                                 |         |
|   | Statute:               |                                                 |         |
|   | Save                   |                                                 |         |
|   | Debrost                |                                                 |         |
|   |                        |                                                 |         |
|   |                        |                                                 |         |
|   |                        |                                                 |         |
|   |                        |                                                 |         |
|   |                        |                                                 |         |
|   |                        |                                                 |         |

Figure 33 Trusted DHCP Server Configuration

After the configuration of Trusted DHCP Server IP address, the AP will obtain the WAN IP address from the configured Trusted DHCP Server only. Click "Back to DHCP client" will return back to WAN interface configuration window.

• Specify IP address:

Click "Specify IP address", user can configure the WAN IP address manually as shown in Figure 34. Click <Apply> to take the configuration effective.

Figure 34 Specify IP Address Manually

| - MAN Interface Configuration    | nn                         |                                  |  |
|----------------------------------|----------------------------|----------------------------------|--|
| inan interface configuration     |                            |                                  |  |
| C PPPoE                          |                            |                                  |  |
| C Obtain address autom           | atically using DUCP        |                                  |  |
| Course in address autom          | aucany using Driver        |                                  |  |
| Specity IP address bei           | 0W                         |                                  |  |
|                                  |                            |                                  |  |
| If you input IP and Mask         | manual, auto-config wil    | ill be disable.                  |  |
| IP Address:                      | 192.168.1.1                | Enter values then click on Anniv |  |
| Pubnot Maela                     | 266 266 266 0              | to confirm changes.              |  |
| oubriet wask.                    | 200.200.200.0              |                                  |  |
| Default Gateway:                 | 0.0.0.0                    |                                  |  |
|                                  |                            |                                  |  |
| Auto Config:                     |                            |                                  |  |
| If you ENABLE auto-config, AP v  | vill auto reboot to get th | ie config                        |  |
| parameters for wireless port, V  | MEP, RADIUS client.        |                                  |  |
| Oisable                          | C Enable                   |                                  |  |
|                                  |                            |                                  |  |
| Apply Refresh                    | Default                    |                                  |  |
|                                  |                            |                                  |  |
| If you obtain IP address from DH | ICP server, you can confi  | ig Trusted DHCP server.          |  |
|                                  |                            |                                  |  |

# WAN Interface Configuration (WA6012)

WA6012 WAN interface configuration window is shown in Figure 35. It contains "WAN Interface Status", "ADSL Set" and "ADSL Firmware" options.

Figure 35 WAN Interface Configuration (WA6012)

| UTStarcomNew ideas New C                                                                                                    | orenanications : : : : - Microsoft Internet Englocer                                                                                                    | -(0)          |
|----------------------------------------------------------------------------------------------------|----------------------------------------------------------------------------------------------------|---------------|
| (神) (() () () () () () () () () () () () (                                                                                                    | D IAD WEND                                                                                                    |               |
| 14100 • • • • • • • • • • • • • • • • • •                                                                                                    | Ne Tears San G J. T. T. T. T. S. A. a. P.                                                                                                    | · 200 440 *** |
| WLAN                                                                                                    |                                                                                                    | UTStarcon     |
| English                                                                                                    | WWX16KC-1892 UP38139 SUTOr //E<br>PPPole BUB Descentrated<br>CH-CP-BLPAR UP3 Distanced                                                                                                    |               |
| O MĐ                                                                                                    | ADSL设置                                                                                                    |               |
| <ul> <li>基本教授</li> <li>AF 様式</li> <li>天秋基本知識:</li> <li>天秋基本知識:</li> <li>C HUCP 服牛器</li> <li>C HUCP 服牛器</li> <li>C WUCP 服日</li> <li>C UAV 服口</li> </ul> | TROFEROURE     TO     TO |               |
| O ROTATI                                                                                                    |                                                                                                    |               |
| B SHARE O                                                                                                    | 740634 [TECTORING                                                                                                    |               |
| O Ritela                                                                                                    | BURE FAIL                                                                                                    |               |
| 62四77页<br>重新2510                                                                                                    | <u> </u>                                                                                                    |               |
|                                                                                                    | ADSLIR#                                                                                                    |               |
|                                                                                                    |                                                                                                    | The Delegant  |

- ADSL Configuration
  - *Reboot ADSL after Reconnection*: ADSL module will get reboot when ADSL re-connects every time
  - VPI/VCI: VPI/VCI setting is same as what DSLAM setting is
  - Network bridge WEP: IIc bridged/vcmux bridged, the default is "IIc bridged"

User Guide

For the detailed configuration of "PPPoE", "Obtain address automatically using DHCP" and "Specify IP address", please refer to "WAN Interface Configuration (WA6011)" section.

• Figure 36 shows the ADSL firmware configuration

ADSL module upgrade or ADSL image files backup can be done through "ADSL Firmware".

Figure 36 ADSL Firmware Configuration

| ADSI 固件               |
|-----------------------|
|                       |
| 下载:从主机到AP下载固件.        |
| 上载: 从AP到主机上载固件.       |
| 主机IP地址:               |
|                       |
|                       |
| 运行文件名:                |
| 下载 上载                 |
|                       |
| 初始化文件名:<br>运行文件名:<br> |

- Host IP address: Access AP host IP address
- Initialization File Name/Execution File Name: AP image files

Execute TFTP program and configure file path, click <Download> to start ADSL module upgrade, or click <Upload> to backup ADSL image file.

# ADSL Configuration (WA6012 in Bridge Mode)

WA6012 ADSL configuration in Bridge mode contains "ADSL config" and "ADSL firmware" options, as shown in Figure 37

#### Figure 37 ADSL Configuration

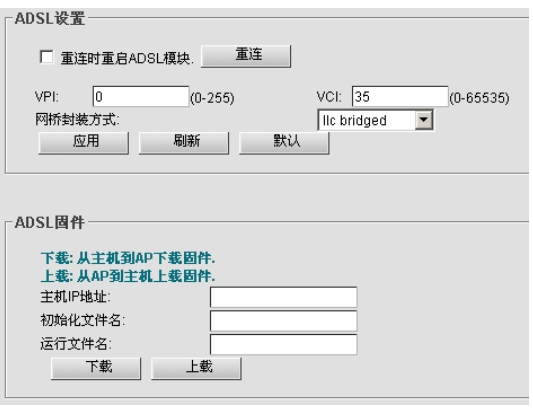

# LAN Interface Configuration

Click "LAN Interface", the current LAN IP address and MAC address are shown in Figure 38. Click <Apply> to take the IP address effective.

| HED 10 http://192.168.1.1/                                                                       |                                                                                                    | - लगभा |
|--------------------------------------------------------------------------------------------------|----------------------------------------------------------------------------------------------------|--------|
| VLAN                                                                                             |                                                                                                    | UTSta  |
|                                                                                                  | You are neve - Davis Cardy - LAN Interfaire                                                                                                    |        |
| Loopo                                                                                            | LAN Interface Status                                                                                                    |        |
| - Angen                                                                                          | LAN Interface IP address: 172.18.37.1<br>LAN Interface IP mank 255.255.255.0                                                                                                    |        |
|                                                                                                  |                                                                                                    |        |
| Basic Config     AP mode     Wineless port     Dith/C Server     WAN Interface     UAN Interface | LAN Interface configuration<br>P Enable the interface<br>LAN interface P address:<br>[17218.371<br>LAN interface P mask [255.255.55]                                                                                                    |        |
| Advanced Config                                                                                  | Apply Referin Default                                                                                                    |        |
| Bystem Config                                                                                    | and the second second s |        |
| Statistic                                                                                        |                                                                                                    |        |
| and a second second                                                                              |                                                                                                    |        |
| Sare                                                                                             |                                                                                                    |        |
| Reboot                                                                                           |                                                                                                    |        |
|                                                                                                  |                                                                                                    |        |
|                                                                                                  |                                                                                                    |        |
|                                                                                                  |                                                                                                    |        |

Figure 38 LAN Interface Configuration

# Advanced Configuration Wireless Port1 Configuration/Wireless Port2 Configuration

Click "Advanced Config/Wireless Port 1 Advanced Configuration", see Figure 39.

Figure 39 Wireless Port Advanced Configuration

| ⊢Wireless Port Advanced Configura   | tion              |
|-------------------------------------|-------------------|
|                                     |                   |
|                                     |                   |
| Beacon Interval:                    | 100 20-1000       |
| DTIM Interval:                      | 2 1-255           |
| Power:                              | 100 <b>m</b> w    |
| TX Rate:                            | auto 💌 Mbit/s     |
| Basic Rate:                         | 1,2,5.5,11 Mbit/s |
| Antenna select:                     | Both 💌            |
| RTS/CTS Threshold:                  | 2346 0-2347       |
| Fragment Threshold:                 | 2346 256-2346     |
| Apply Re                            | fresh Default     |
| Config wireless port Basic options. |                   |

**Note:** Same as the wireless basic configuration, the interface will display "the wireless port cannot be used" when the wireless network card is unplugged.

Table 5 Wireless Port Parameters Description

| Parameters      | Specifications                                                                                                    | Default |
|-----------------|----------------------------------------------------------------------------------------------------|---------|
| Beacon Interval | Interval between Beacon<br>packets, the Beacon packet<br>contains network card<br>information, duration of<br>broadcast to the wireless<br>network. | 100(ms) |

| •      | 3   | 1 |  |
|--------|-----|---|--|
| <br>•• | • - |   |  |

| Parameters            | Specifications                                                                                                    | Default                          |
|-----------------------|----------------------------------------------------------------------------------------------------|----------------------------------|
| DTIM Interval         | Interval between Delivery<br>Traffic Indication Messages.                                                                                                    | 2 x Actual<br>beacon<br>interval |
| Power                 | Transmitting power of the AP wireless port. Possible values: 12%, 25%, 50%, 100%.                                                                                                    | 100%<br>(400mw)                  |
| Tx Rate               | Transmission rate. The<br>range of selectable values is<br>decided based on the<br>wireless mode set in the<br>basic configuration. If Auto is<br>chosen, the network card will<br>select current the optimum<br>rate.                                                                                                | auto                             |
| Basic Rate            | The network card is<br>restricted to operating at a<br>selected Tx rate at least.                                                                                                    | 1,2,5.5,11Mb<br>it/s             |
| Antenna               | Possible values: Both, Ant A,<br>Ant B                                                                                                    | Both                             |
| RTS/CTS<br>Threshold  | WLAN is using the mechanism of Request To Send/Clear To Send.<br>RTS/CTS threshold can be set, RTS/CTS is used when the data packet size exceeds the threshold. Choose a setting within a range of $0 - 2347$ . It is advisable not to change this setting.                                                           | 2346                             |
| Fragment<br>Threshold | Fragment threshold is used<br>to improve the efficiency in a<br>high volume wireless<br>network. Define the data<br>packet size limit here. Any<br>packet greater than this<br>value will be fragmented.<br>Choose a setting within a<br>range of 256 – 2346 bytes. It<br>is advisable not to change<br>this setting. | 2346                             |

WA6011 is able to work in multiple modes:

- AP mode: The AP is connected to the WAN through its uplink port and provides access to the wireless network through its wireless ports. In this way, the AP implements a combination of a wireless network with the WAN.
- Repeater mode: The AP is implemented as a signal relay that enhances signal strength. In this way, it extends the coverage of the wireless network. The central AP is connected to the WAN and the remote APs are connected to the central AP in bridge mode.

Select "Repeater Mode", click <Apply>, the system will prompt to save the configuration and reboot the AP. The WDS (Wireless Distribution System) configuration window is shown in Figure 40.

Figure 40 WDS Configuration

| ─ 无线端口WDS配置 ──              |         |    |
|-----------------------------|---------|----|
| 添加对等MAC地址:<br>最多可添加6条MAC地址. |         |    |
|                             | MAC 地址: | 添加 |
| MAC地址列表:                    |         |    |
|                             | 对等MAC   |    |

Enter MAC address, click <Add>, and set the other party of AP in Repeater mode, then configure its MAC address

**Note:** Implement the wireless bridge and AP coverage by setting one AP's wireless network card in AP mode, and the other in Repeater mode.

P2MP

Click "P2MP mode". The configuration steps are similar to those in "Repeater mode". A central AP can connect to a maximum of 6 remote APs. Add MAC addresses for each remote AP through the window as shown in Figure 40. Configure each remote AP by setting the mode to "P2MP mode", and then add the MAC address for the central AP.

# **RADIUS Client Configuration**

Click "Radius Client" to configure the authentication server and the accounting server. See Figure 41 for the details.

Figure 41 Radius Client Configuration

| 8川        | 优先研                          | 服务器IP地址       | 认证密码 | 认证第四             | 恢复时间<br>(1-1440)分钟        | 15时<br>(1-16) 秒         | 重接決算<br>(1-6)       |
|-----------|------------------------------|---------------|------|------------------|---------------------------|-------------------------|---------------------|
|           | 1                            |               |      | 0                | 0                         | 0                       | 0                   |
|           | 2                            |               |      | 0                | 0                         | 0                       | 0                   |
|           | 3 [                          | 1             |      | 0                | 0                         | 0                       | 0                   |
| RAE       | oius it g                    | 服务器           |      | 1                | 15-Sfortili               | slat                    | <b>8</b> 4075       |
| RAE<br>8用 | DIUS 计费<br>优先级               | 服务器           | 计费密码 | 计费端口             | <b>快致时间</b><br>(1-1440)分钟 | 원리<br>(1-16)왕           | 重传次第<br>(1-6)       |
| RAE<br>8用 | DIUS 计费<br>优先级<br>1 [        | 服务器           | 计费密码 | it费间口<br>] [0    | (1-1440)分钟<br>0           | 超时<br>(1-16)粉<br>0      | 重倍次第<br>(1-6)<br>[0 |
| RAE<br>B用 | DIUS 计算<br>优先级<br>1 [<br>2 [ | 服务器<br>服务器P地址 | 计费密码 | it 费编口<br>0<br>0 | (1-1440)分钟<br>0<br>0      | 封려<br>(1-16)원<br>0<br>0 | 重倍次第<br>(1-6)<br>[0 |

- Figure 41 shows the RADIUS Client configuration user interface
- *Priority Level (1-3):* AP will select a RADIUS server with 1<sup>st</sup> priority. Click "Apply" to enable the selected RADIUS server.
- *Authentication/Accounting Key*: In the AP, the authentication/Accounting key must be set to match the key in the RADIUS server.
- Authentication/Accounting port. Authentication/Accounting port number

32

Server dead time/Server timeout time/Server transmit times: If the request sent to the Radius Server does not get a response within Timeout value, the request is re-sent to the server until the number of re-tries reaches the value set in the Transmit Times. If any re-try does not get a response, then the AP considers that the Radius server failed. It will wait a period of time as defined in the Dead Time. Then the AP will re-send a request.

# Authentication

WA6011 provides 802.1x authentication mode. The user can configure the static or dynamic user information through "Subscriber", and configure 802.1x authentication through "802.1x Authentication Config".

Click "Advanced Config/Authentication", see the configuration details in Figure 42.

|                                                                                                    | ##                                                                                | 12 m 6.                                                                                                    |                    |
|----------------------------------------------------------------------------------------------------|-----------------------------------------------------------------------------------|----------------------------------------------------------------------------------------------------|--------------------|
| 1200 (mmp://192.168.5.1/                                                                                                    |                                                                                   |                                                                                                    | · (> 99 (1) 46 H · |
| WLAN                                                                                                    |                                                                                   |                                                                                                    | UTStarcom          |
| 100                                                                                                    | Top are here : Advanced Config + Authentication :                                 |                                                                                                    | -                  |
| O Logon                                                                                                    | ther Authentication config                                                        |                                                                                                    |                    |
| C) Ouide                                                                                                    | 802 1x Authentication:                                                            | disable 💌                                                                                                    |                    |
| O Basic Config                                                                                                    | Authentication Mode:                                                              | none 🔳                                                                                                    |                    |
| Advanced Config Wheeless port RCAND Count Advanced Config RCAND Count RCAND RCAND R | Max online user number:<br>                                                       | 30         Becontric(1-65530)           30         Becontric(1-65530)           30         Becontric(1-65530)           30         Becontric(1-65530)           30         Becontric(1-65530) | _                  |
| Days     Save     Reboot                                                                                                    | Response period for EXP<br>Max Request times for EXP<br>Acoly Reflecting Certaint | 2 T                                                                                                    |                    |
|                                                                                                    | For a specific user                                                               |                                                                                                    |                    |

Figure 42 Authentication Configuration

• User Authentication Configuration user interface is shown in Figure 43

Figure 43 User Authentication Configuration

| 的位置: | 高级配置 > 认证   |                   |      |       |                |
|------|-------------|-------------------|------|-------|----------------|
|      | 用户认证配置——    |                   |      |       |                |
|      | 端口          | 802.1x 认证         | 认证模式 | 加密模式  | 最大在线用户数(1-256) |
|      | 尤线端山1<br>应用 | 禁用 <u>▼</u><br>刷新 | 无认证  | PAP 💌 | 0              |
|      |             |                   |      |       |                |

- Port: Display the installed wireless ports of Wireless port 1 and Wireless port 2
- 802.1x Authentication: disable or enable, the default is "disable"
- Authentication Mode:

The available options are:

- None
- *local-remote*: WA6011 is the authentication point.
- remote: RADIUS server authentication.

- *local-remote:* implement the remote authentication after the local authentication is failed.
- *remote-local*: implement the local authentication after the remote authentication is failed.
- *Encryption Mode*: Choose either PAP or CHAP encryption mode.
- *Max online user number*. The range of the maximum number of online users is 1-256.
- 802.1x Authentication Config: The configuration interface is shown in Figure 44. Table 6 describes the configuration parameters' specifications.

#### Figure 44 802.1x Authentication Configuration

| -802.1x Authentication config          |                      |
|----------------------------------------|----------------------|
|                                        |                      |
| Server timeout:                        | 30 Seconds(1-65535)  |
| Supplication timeout:                  | 30 Seconds(1-65535)  |
| Quiet period if authentication failed: | 5 Seconds(0-65535)   |
| Re-authentication period:              | 180 Seconds(1-65535) |
| Response period for EAP:               | 30 Seconds(1-65535)  |
| Max Request times for EAP:             | 2 💌                  |
| Apply Refresh Default                  | 1                    |
|                                        | H                    |

| Parameter               | Specification                                                                                                    | Default |
|-------------------------|----------------------------------------------------------------------------------------------------|---------|
| Server<br>timeout       | Interval between retries of<br>sending a request frame<br>from AP to Server<br>(second). If within the<br>Timeout period the Server<br>doesn't respond to the<br>AP's request, the AP will<br>re-send the request frame.<br>Possible values: 1-65535<br>seconds.  | 30      |
| Supplication<br>timeout | Interval between retries of<br>sending a request frame<br>from AP to Client<br>(second). If within the<br>Timeout period the Client<br>does not respond to the<br>AP's request, the AP will<br>re-send the request frame.<br>Possible values: 1-65535<br>seconds. | 30      |

| Parameter                                   | Specification                                                                                                    | Default |
|---------------------------------------------|----------------------------------------------------------------------------------------------------|---------|
| Quiet period if<br>authentication<br>failed | If the user name or<br>password failed because<br>of authentication, the AP<br>will not process the<br>authentication request<br>from the Client within<br>Quiet-period value.<br>Possible values: 1-65535<br>seconds. | 5       |
| Re-<br>authentication<br>period             | Interval to re-authenticate<br>a client. Possible values:<br>1-65535 seconds.                                                                                                    | 180     |
| Response<br>period for<br>EAP               | Interval of AP sending<br>Request-challenge<br>request to the client under<br>EAP authentication (Re-<br>sending because the<br>Response-challenge was<br>not received). Possible<br>values: 1-65535 seconds.          | 30      |
| Max Request<br>times for EAP                | Maximum number of<br>retries to send a Request-<br>challenge request from AP<br>to client under EAP<br>authentication (Re-<br>sending because the<br>Response-challenge was<br>not received). Possible<br>values: 1-2. | 2       |

• For a specific user. The configuration user interface is shown in Figure 45

Figure 45 For a Specific User Configuration

| For a specific user |          |
|---------------------|----------|
| User ID:            | 0        |
| Re-authentication   | enable 💌 |
| Apply               |          |
|                     |          |

- User ID: The system automatically generates an unique ID when creating a new user.
- Re-authentication: Enable or disable re-authentication.

**Note:** User ID can be searched through "Statistic Information" and "Online User".

• Initial a specific user configuration interface is shown in Figure 46

#### Figure 46 Initial a Specific User Configuration

| Initial a specific user |   |         |
|-------------------------|---|---------|
| User ID:                | 0 | Initial |

Select a "User ID", click <Initial>, the user's information will be initialized.

• *Re-authenticate a specific user* configuration interface is shown in Figure 47

Figure 47 Re-authenticate a Specific User Configuration

| - Do authonticato a o | nacific usor |         |  |
|-----------------------|--------------|---------|--|
| Re-aumenticate a s    | pecific user |         |  |
|                       |              |         |  |
|                       |              |         |  |
| Liser ID:             | 0            | Reauth  |  |
| Oberne.               | 0            | rtoudan |  |
|                       |              |         |  |
|                       |              |         |  |
|                       |              |         |  |
|                       |              |         |  |

Select user ID, click <Reauth>, AP starts the re-authentication for the user

# **Subscriber Configuration**

Click "Advanced Config/Subscriber", the dynamic subscriber configuration interface is shown in Figure 48.

#### Figure 48 Subscriber Configuration

| > New Page 2 - Microsoft Externet E                                                          | plarer                                     |             |
|----------------------------------------------------------------------------------------------|--------------------------------------------|-------------|
| 文件(2) 瞬時(2) 茶卷(3) 中華山                                                                        | IAD NEWS                                   |             |
| * Hill * * · Ø (3 3 30)<br>Hitle (0) Mar (/ 192.166.1.1/                                     | a Taxes Sat 3 19.3 2.3 10.9 10.0 10.0      | · (299) 613 |
| WLAN                                                                                         |                                            | UTStarco    |
| and a                                                                                        | in are here . Advanced Config = Subscriber |             |
| D Logan                                                                                      | Descriptions - Data and                    |             |
| D Oude                                                                                       | · Create a dynamic unar                    |             |
| Advanced Config     Uvireless port     HADrub Conn     Authenticution     Subscriber     ARP | Username judi123<br>Passeoid               | 3           |
| D Route                                                                                      | Dynamic user entries                       |             |
| D tsolation & fider<br>D MAC table                                                           | User ID User name Password                 | Statue      |
| O Dystem Config                                                                              |                                            |             |
| O Statute                                                                                    |                                            |             |
| Save<br>Reboot                                                                               |                                            |             |
| 二月中                                                                                          |                                            | 😰 Drämmet   |

Create a dynamic user

Enter User name and Password as shown in Figure 48, and then click <Add>. A new entry will be added in the table as shown in Figure 49. Select a status of enable/disable/delete, click <Apply> to take the configuration effect.

#### Figure 49 Dynamic User Table

| User ID | User name | Password | Status   |       |
|---------|-----------|----------|----------|-------|
| 1       | madge     | *******  | enable 💌 | apply |

• Create a static user

Enter the static user's MAC address, click <Add>, see Figure 50. The format of MAC address is xx:xx:xx:xx:xx or xx-xx-xx-xx. Select one status of enable/disable/delete, click <Apply> to take the configuration effect.

Figure 50 Create a Static User Configuration

| Dynamic user     | Static user  |             |        |  |
|------------------|--------------|-------------|--------|--|
| Create a statio  | c user       |             |        |  |
|                  | MAC address: |             |        |  |
|                  | Add          |             |        |  |
| -static user ent | ries         |             |        |  |
| User ID          | User name    | MAC address | Status |  |
|                  |              |             |        |  |

# **ARP Configuration**

Click "ARP", the ARP configuration interface is shown in Figure 51.

#### Figure 51 ARP Configuration

| 一增加一个新的 ARP 条目          |        |
|-------------------------|--------|
| IP 地址:<br>MAC 地址:<br>添加 |        |
| 一静态 ARP 表               |        |
| <br>IP 地址               | MAC 地址 |

The user can add a new static ARP entry by entering the IP and MAC addresses. All ARP entries can be displayed for verification. Click <Add> to add new entry. The <Refresh> button will refresh the display of all ARP entries.

# Route Configuration

Click "Advanced Config/Route", the Route Configuration interface is shown in Figure 52.

#### Figure 52 Route Configuration

| IP address:                          |                       |                         |                      |        |
|--------------------------------------|-----------------------|-------------------------|----------------------|--------|
| Mask:                                |                       |                         |                      |        |
| Next Hop:                            |                       |                         |                      |        |
| Add                                  | 1                     |                         |                      |        |
|                                      |                       |                         |                      |        |
| Route entries                        |                       |                         |                      |        |
| Route entries                        | Mask                  | Next Hop                | Interface            |        |
| Refresh<br>IP address<br>192.168.1.0 | Mask<br>255.255.255.0 | Next Hop<br>192.168.1.1 | Interface<br>Unknown | Remove |

Enter IP address, Mask and the IP address of the Next Hop, click <Add> to add a new route entry. The <Refresh> button is used to refresh the display of all route entries. The <Remove> button is used to remove a route.

# **NAT Configuration**

Click "Advanced/NAT", NAT (Network Address Translation) configuration interface is shown in Figure 53

#### Figure 53 NAT Configuration

| You are he | re : Advanced Config > NAT |                    |
|------------|----------------------------|--------------------|
|            |                            |                    |
|            | NAT Config                 |                    |
|            | Enable NAT                 |                    |
|            | • NAPT                     | C Basic NAT        |
|            | NAT Timeout:               | 120 1-3600 seconds |
|            | NAT Interface inside:      | LAN                |
|            | NAT Interface outside:     | WAN                |
|            | Apply Refresh              | Default            |
|            | Advanced                   |                    |

Select "Enable NAT", choose either NAPT mode or Basic NAT mode. The range of NAT Timeout is 1 - 3600 seconds. Click <Apply> to take the configuration effect, and then the NAT Advanced Configuration is available.

 NAPT (Network Address and Port Translation) mode configuration is shown in Figure 54

#### Figure 54 NAT/NAPT Configuration

| 返回                          |           |                           |
|-----------------------------|-----------|---------------------------|
| 基于 IP 地址的映射 (最多             | 30条)      |                           |
| 本地 IP 地址:<br>外部 IP 地址:      |           | 输入一个新的 IP 地址映射,单击<br>"添加" |
| 添加                          |           |                           |
| 基于 IP 地址的映射表:               |           |                           |
| 本地 IP 地址                    | 外部 IP 地址  | 单击"删除",您可以逐条删除<br>此映射     |
| - 其千法口的肿射 (最多10多            | -)        |                           |
| 32 1 74 H 134 A1 (AC 3 10 3 | '         |                           |
| 本地 IP 地址:                   |           | 输入一个新的基于端口的映射,            |
| 外部端口号:                      | (1-65535) | 单击"添加"                    |
| 添加                          |           |                           |
| 基于端口的映射表:                   |           |                           |
| 本地 IP 地址                    | 外部端口      | 单击"删除",您可以逐条删除<br>此映射     |

IP Address mapping:

- Local IP address: IP address inside NAT interface
- Remote IP address: IP address outside NAT interface

Port mapping:

- Local IP address: Local IP address used for port mapping.
- External port: TCP port number used to differentiate the hosts
- NAT (Network Address Translation) advanced configuration is shown in Figure 55.

#### Figure 55 NAT Advanced Configuration

| NAT 继续流起的 IP:   | 192,168,1,1      | 应用              |
|-----------------|------------------|-----------------|
| NAT IBJERNERS : | 255 255 255 0    | 默认              |
| 基于 IP 地址的映射 (#  | £ <i>\$</i> 30%) | 输入一个新的 印法证明时,单击 |
| 外部 IP 地址:       |                  | "添加"            |

NAT Address Pool:

- The starting IP address in NAT address pool: The first IP address of an external network address pool, it is mapped to the internal network by a way of dynamic address allocation.
- *NAT Mask*: the range of the address pool is defined by Mask and the first IP address in the pool.

IP address mapping:

- Local IP address: IP address inside NAT interface.
- *Remote IP address*: IP address outside NAT interface.

# **Isolation & Filter Configuration**

Click "Advanced Config/Isolation and Filter", the configuration is shown in Figure 56

| -              |                                        | -      |     |
|----------------|----------------------------------------|--------|-----|
| 二层访问控制         |                                        |        |     |
|                |                                        |        |     |
| 隔离:            |                                        |        |     |
| □ 有线 - 无线隔离    | □ 有线隔离                                 | □ 无线隔离 |     |
| 广播限制:1-65535   |                                        |        |     |
| ☑ 启用广播限制:      | 64                                     |        |     |
| 负载均衡:          |                                        |        |     |
| 后用负载均衡         | 均衡模式:                                  | 基于用户 🔻 |     |
|                | + 0 (PG (BE)-4 -                       | ,      |     |
| 应用    刷新       | 默认                                     |        |     |
|                |                                        |        |     |
| 漆加一个MAC地址到黑名单: |                                        | 白名单:   |     |
| Mag likkly     | ······································ | 1      |     |
| MAC PENE.      | 0 M/ MA                                |        |     |
|                |                                        |        |     |
| 黑名             | 单                                      |        | 白名单 |
|                |                                        |        |     |

Figure 56 Isolation and Filter Configuration

- Isolation
  - *Wired-wireless Isolation*: Wired users and wireless users cannot access with each other.
  - *Wired Isolation*: Wired users cannot access with each other.
  - Wireless Isolation: Wireless users cannot access with each other.
- *Config broadcast limit:* Configure the broadcast restriction, the range is 1-65535, the default value is 64.
- Load balance: Enable load balance in either "User based" or "Flux based" mode.

Click <Apply> to take the configuration effect.

• Add a MAC address to the black list. Add a MAC address to the black list, click <Add>, the user with this MAC address will then be blocked from accessing the AP.

## **MAC Table Configuration**

Click "Advanced Config/MAC Table", the configuration interface is shown in Figure 57.

#### Figure 57 MAC Table Configuration

| -MAC address filter configu        | ration                      |  |
|------------------------------------|-----------------------------|--|
| MAC age time: 300<br>Apply Refresh | second(10-65535)<br>Default |  |
| Add a MAC address to stati         | ic MAC table                |  |
| MAC address:                       |                             |  |
| Port:                              | WLAN 💌                      |  |
| Add                                |                             |  |
| MAC table entries                  |                             |  |
|                                    |                             |  |

 MAC age time: Configure the MAC address age time, the range is 10-65535 seconds, the default is 300 seconds.

- Add a MAC address to static MAC table: Add MAC addresses to the MAC address table, two available ports, WLAN1/WLAN2. Click <Add> after the configuration.
- MAC table entries: Display MAC entries.

# VLAN Configuration

Click "Advanced Config/VLAN", the configuration user interface is shown in Figure 58. VLAN ID used for differentiating users access levels depends on access privilege. E.g. Administrators and Guests are two different groups of users depends on their VLAN ID.

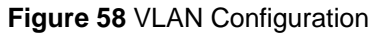

| - VLAN配置     |               |     |     |
|--------------|---------------|-----|-----|
| □ 启用VLAN     |               |     |     |
| □ 启用VLAN标签   |               |     |     |
| VLAN模式:      | 基于用户 💌        |     |     |
| 基于用户的VID:    |               |     |     |
| 默认VID:       | 1 (1-4094)    |     |     |
| 员工默认VID:     | 1000 (1-4094) |     |     |
| 访客默认VID:     | 4000 (1-4094) |     |     |
| 基于端口的VID:    |               |     |     |
| WLAN1:       | 1 (1-4094)    |     |     |
| 应用           | 刷新 默认         |     |     |
|              |               |     |     |
|              |               |     |     |
| _\/IAN 绑定列表— |               |     |     |
| VLODAPAE214S |               |     |     |
|              | MAC 地址        | VID | 用户名 |

- Enable VLAN: Enable the AP's VLAN function
- To differentiate the user access privilege by enabling the VLAN tag.
- *VLAN mode*: Three modes are available. They are "User based", "Port based" and "Mix".
- User based VID
  - Default VID: The possible value are 1-4094, the default is 1.
  - *Employee default VID*: The VLAN ID used for company employees to access network. The possible values are 1-4094. The default value is 1000.
  - *Guest default VID*: The VLAN ID used for guests to access network. The possible values are 1-4094. The default value is 4000.
- Port based VID: The usable WLAN port (WLAN1/WLAN2) is displayed on the screen. Configure the WLAN port VLAN ID, the possible values are 1-4094, the default value is 1.

Click <Apply> to take the configuration effect, the "VLAN bounding table" displays the current users information bounding with VLAN.

# System Configuration

WA6011 provides password change, AP Management and Upgrade in System Configuration.

# **System Information**

42

Click "System Config/System", the System Information configuration interface is shown in Figure 59. It includes the following fields:

- Product Serial No.
- Hardware version
- Software version

Figure 59 System Information

无线接入点 W6011, UT斯达康通讯有限公司。 产品序列号: 00000a40ea09 硬件版本: 1.0.0 软件版本: 1.1.0 系统运行时间: Day 0, 4:38:22

# **Change Password**

Click "System Config/Change Password", the configuration interface is shown in Figure 60

Figure 60 Change Password Configuration Interface

| You are here : System > Change password                                                                                                    |  |  |
|----------------------------------------------------------------------------------------------------|--|--|
| You can change the users password here.                                                                                                    |  |  |
| Guest can only see the information of the device but can not modify;<br>Administrator both can see and can modify the configuration of the device. |  |  |
| User Name : 🛛 admin 💌                                                                                                    |  |  |
| Old Password :                                                                                                    |  |  |
| New Password :                                                                                                    |  |  |
| Confirm New Password :                                                                                                    |  |  |
| Administrator level.                                                                                                    |  |  |
| Apply                                                                                                    |  |  |

*User Name* and *Password* can be modified. Click <Apply> to submit and save the change

Two types of users can log in the system: admin and guest.

An "admin" has the privilege to perform all operations to the device, including information browse, configuration and modification and so on; while a "guest" only has the privilege to browse information.

An "admin" can modify passwords for all users in the system; while a "guest" can only modify his own password.

## Web Management Filter

Click "Advanced Config/Web Management Filter", the configuration interface is shown in Figure 61. This function implements the control of Web users.

#### Figure 61 Web Management Filter Configuration

| - ))((ab 管理法法: |           |                |                                                  |
|----------------|-----------|----------------|--------------------------------------------------|
| Web E H 1200.  |           |                |                                                  |
| 基于IP地址的过渡      | (允许):     |                |                                                  |
| □ 启用子門         | 冈或主机过滤 (词 | 1 輸入您允许访问的子网或: | 主机地址)                                            |
| 编号             | IP地址      | 子网掩码           |                                                  |
| 1              |           |                |                                                  |
| 2              |           |                | 」 如要设置子网过滤, 请输入IP地址和掩码;<br>加要设置→へされ、 法給入 され IP地址 |
| 3              |           |                |                                                  |
| 4              |           |                |                                                  |
| 基于端口的访问        | (禁止):     |                |                                                  |
| □ 禁止WA         | N口管理      |                |                                                  |
| □ 禁止无约         | 线管理       |                |                                                  |
| 应用             | 刷新        | 默认             |                                                  |

- Filter based on IP address
  - *Enable Subnet or Mainframe Filter*. After activate the IP address filter function, the only configured IP address can access the AP.
  - *IP Address/Subnet Mask*: A mainframe has one only IP address input, a subnet mask needs one IP address and a subnet mask.
- Port based Network Access (Forbidden)
  - *Prohibit WAN Port Management*: User is unable to implement the management through WAN port after it is activated.
  - *Prohibit Wireless Port Management*: Wireless users are not able to access the AP after it's activated.

Click <Apply> to submit and save the change

# **SNMP** Configuration

Click "Advanced Config/SNMP Config", it contains SNMP agent, SNMP end user filter and SNMP trap configuration.

 SNMP agent config/SNMP end user filter configuration interface is shown in Figure 62

Figure 62 SNMP Agent/SNMP End User Filter Interface

| - SNMD 可是:      |           |            |
|-----------------|-----------|------------|
| SHINF HL.BL.    |           |            |
| SNMP agent设置:   |           |            |
| ☑ 启用SNMP agent  |           |            |
| 只读共同体名:         | public    | (1-64 宇符)  |
| 读写共同体名:         | private   | (1-64 字符)  |
| 系统名:            |           | (0-255 字符) |
| 位 置:            |           | (0-255 字符) |
| 负责人:            |           | (0-255 字符) |
| SNMP客户端过滤:(最大数) | 目 4)      |            |
| 诸输入允许的SNMP客     | 户端P地址和掩码。 |            |
| 序号 IP地          | 址 子网掩     | 码          |
| 1 0.0.0.0       | 0.0.0.0   |            |
| 2 0.0.0.0       | 0.0.0.0   |            |
| 3 0.0.0.0       | 0.0.0.0   |            |
| 4 0.0.0.0       | 0.0.0.0   |            |
| 应用              | 刷新 默认     |            |
|                 |           |            |

#### **SNMP** agent Setting:

- Enable SNMP agent: Activate SNMP agent function
- *Read-only Community Name*: The default is "public", 1-64 alphanumeric letters.

- *Read-write community Name*: The default is "private", 1-64 alphanumeric letters.
- The system name, location name and principle name can also be configured, 0-255 alphanumeric letters.

#### SNMP End-user Filter

The maximum SNMP end-user can be configured is 4. The only configured IP address can access AP through SNMP.

• SNMP trap host (Maximum number is 8)

The configuration interface is shown in Figure 63. There are totally 8 IP addresses can be configured for alarm server. If no IP address was configured for SNMP end-user, which means that all IP addresses can access AP through SNMP.

Figure 63 SNMP Trap Configuration

| IMP trap主<br><i>清輸入</i><br>一 | <b>#P trap主初</b> :(最大数目 8)<br><i>靖鶴入SNMP trap 主訳役置</i> . |          |    |               |  |  |  |
|------------------------------|----------------------------------------------------------|----------|----|---------------|--|--|--|
| ☑ 启.                         | 用 trap                                                   |          |    |               |  |  |  |
| 序号                           | IP 地址                                                    | 版本号(1-2) | 端口 | 共同体名(1-64 字符) |  |  |  |
| 1                            | 0.0.0.0                                                  | 0        | 0  |               |  |  |  |
| 2                            | 0.0.0.0                                                  | 0        | 0  |               |  |  |  |
| 3                            | 0.0.0.0                                                  | 0        | 0  |               |  |  |  |
| 4                            | 0.0.0.0                                                  | 0        | 0  |               |  |  |  |
| 5                            | 0.0.0.0                                                  | 0        | 0  |               |  |  |  |
| 6                            | 0.0.0.0                                                  | 0        | 0  |               |  |  |  |
| 7                            | 0.0.0.0                                                  | 0        | 0  |               |  |  |  |
| 8                            | 0.0.0.0                                                  | 0        | 0  |               |  |  |  |
|                              | 应用                                                       |          |    |               |  |  |  |

#### File System Management

Yo

Click "Advanced Config/File System", the configuration interface is shown in Figure 64.

Figure 64 File System Configuration

| ase   |
|-------|
| Start |
| Start |
| Start |
| Start |
|       |

.....

Erase Config File from AP: Click <Erase> to erase the current configuration file from the AP; a dialog box will appear as shown in Figure 65. Click <OK> and a message box will appear as shown in Figure 66. It prompts the rebooting device and initiates the configuration erase.

Figure 65 Erase Configuration File Dialog Window

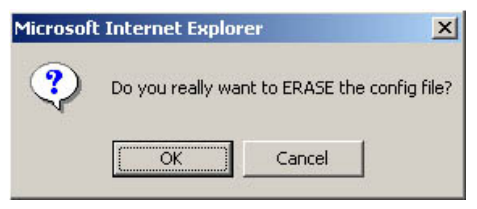

Figure 66 Reboot Message Dialog Window

| Microsof | Internet Explorer                  | ×     |
|----------|------------------------------------|-------|
| ⚠        | Please do NOT save config! Just re | boot. |
|          | OK                                 |       |

For system file (including image and configuration file) management, specify the host IP address, set the system file path and file name. Click <Start> to start the download/upload AP Image or Config File.

# **Statistic Information**

This section will introduce the system statistic information of AP

# Wireless Port (WA6011)

Click "Statistic/Wireless Port", the configuration user interface will be shown in Figure 67.

| 刷新 清空                     |         |
|---------------------------|---------|
|                           |         |
| -无线端口统计信息:                |         |
|                           |         |
| 发送包(Transmit):            | 5357    |
| 发送包(Multi-transmit):      | 0       |
| 发送字节(Transmit):           | 1878063 |
| 发送字节(Multi-transmit):     | 0       |
| 失败包(Failed):              | 2714    |
| 重传包(Retry):               | 0       |
| 重传包(Multiple retry):      | 0       |
| 重复帧数(Frame duplicate):    | 0       |
| RTS成功数(RTS success):      | 0       |
| RTS失败数(RTS failure):      | 0       |
| 响应失败数(ACK failure):       | 16401   |
| 接收包(Received):            | 2218    |
| 接收包(Multicast received):  | 308     |
| 接收字节(Received):           | 0       |
| 接收字节(Multicast received): | 0       |
| FCS错误数(FCS error):        | 7851    |
| SSID匹配错误数(match error):   | 0       |
| WEP匹配错误数(match error):    | 0       |
| 认证失败数(failure):           | 0       |
| 协商失败数(error):             | 0       |

Figure 67 Wireless Port Statistic Information

# ADSL Statistic Information (WA6012)

WA6012 ADSL statistic Information is shown in Figure 68

User Guide

| Refresh                                    |       |
|--------------------------------------------|-------|
|                                            |       |
| ADSI Statistics                            |       |
|                                            |       |
| Common Information:                        |       |
| ADSL status:                               |       |
| Up speed:                                  | Okbps |
| Down speed:                                | Okbps |
| Performance:                               |       |
| Fast channel receive cell counter:         | 0     |
| Interleaved channel receive cell counter:  | 0     |
| Fast channel transmit cell counter:        | 0     |
| Interleaved channel transmit cell counter: | 0     |
| Line operation:                            |       |
| Downstream relative capacity occupation:   | 0     |
| Upstream relative capacity occupation:     | 0     |
| Downstream noise margin:                   |       |
| Upstream noise margin:                     |       |
| Downstream output power:                   |       |
| Upstream output power:                     |       |
| Downstream Attenuation:                    |       |
| Upstream Attenuation:                      |       |
| Channel operate:                           |       |
| Near end Interleaved channel bit rate:     | Okbps |
| Near end fast channel bit rate:            | Okbps |
| Far end Interleaved channel bit rate:      | Okbps |
| Far end fast channel bit rate:             | Okbps |

# **WAN/LAN Interface**

Click "Statistic/WAN/LAN Interface", the statistic information of WAN and LAN interfaces are shown in Figure 69.

Figure 69 WAN/LAN Interface Statistics Information

| -WAN Interface Statistics |        |
|---------------------------|--------|
|                           |        |
| MTU:                      | 1500   |
| Packets received:         | 1645   |
| Total bytes received:     | 241544 |
| Error packets received:   | 0      |
| Dropped packets:          | 0      |
| Packets sent:             | 2143   |
| Total bytes sent:         | 117852 |
| Error packets sent:       | 0      |
|                           |        |
| LAN Interferen Statistics |        |
| LAN Interface Statistics: |        |
| MTU:                      | 1500   |
| Packets received:         | 150    |
| Total bytes received:     | 27429  |
| Error packets received:   | 0      |
| Dropped packets:          | 0      |
| Packets sent:             | 4      |
| Total bytes sent:         | 1288   |
| Error packets sent:       | 0      |
|                           |        |

# **DHCP Server**

Figure 4-44 shows DHCP related information. Figure 70 describes the related parameters.

#### Figure 70 DHCP Server Statistics Information

| DHC | CP Server Statistics: |                   |                             |      |        |
|-----|-----------------------|-------------------|-----------------------------|------|--------|
|     | Free bindings:        | 252               |                             |      |        |
|     | Auto bindings:        | 1                 |                             |      |        |
|     | Discover packets:     | 1                 |                             |      |        |
|     | Request packets:      | 1                 |                             |      |        |
|     | Release packets:      | 0                 |                             |      |        |
|     | Decline packets:      | 0                 |                             |      |        |
|     | Inform packets:       | 0                 |                             |      |        |
|     | Invalid packets:      | 0                 |                             |      |        |
|     | Offer packets:        | 1                 |                             |      |        |
|     | Ack packet:           | 1                 |                             |      |        |
|     | NAK packet            | 0                 |                             |      |        |
| DHO | CP Server Binding:—   |                   |                             |      |        |
|     | IP Address            | MAC Address       | Lease Expires               | Туре |        |
|     | 172.18.37.10          | 00:03:7f:be:f0:e1 | TUE DEC 25 01:25:44<br>2001 | Auto | Remove |

# **DHCP** Relay

Click "Statistic/DHCP Relay", Figure 71 shows the DHCP Relay statistic information.

#### Figure 71 DHCP Relay Statistic Information

| You are here : Statistic > DHCP Relay |   |  |
|---------------------------------------|---|--|
| Refresh Clean                         |   |  |
| DHCP Relay Statistics:                |   |  |
| Discover packets:                     | 0 |  |
| Request packets:                      | 0 |  |
| Release packets:                      | 0 |  |
| Decline packets:                      | 0 |  |
| Inform packets:                       | 0 |  |
| Invalid packets:                      | 0 |  |
| Offer packets:                        | 0 |  |
| Ack packet:                           | 0 |  |
| NAK packet:                           | 0 |  |
|                                       |   |  |
|                                       |   |  |

# **RADIUS Client**

Click "Statistic/RADIUS Client", Figure 72 displays the RADIUS Client statistic information.

# Figure 72 RADIUS Client Statistic Information

Yo

| Refresh Clean             |   |  |
|---------------------------|---|--|
| RADIUS Client Statistics: |   |  |
| From client to server:    |   |  |
| Request packets:          | 0 |  |
| Account start packets:    | 0 |  |
| Account stop packets:     | 0 |  |
| Account update packets:   | 0 |  |
| Retransmit packets:       | 0 |  |
| From server to client:    |   |  |
| Accept packets:           | 0 |  |
| Reject packets:           | 0 |  |
| Response packets:         | 0 |  |
| Dropped packets:          | 0 |  |
|                           |   |  |

# ARP

Click "Statistic/ARP", Figure 73 displays ARP statistic information.

## Figure 73 ARP Statistic Information

| ARP table: | :            |                   |         |
|------------|--------------|-------------------|---------|
| Refresh    | Clean        |                   |         |
|            | IP address   | MAC address       | Туре    |
|            | 172.18.37.10 | 00:03:7f;be:f0:e1 | Dynamic |
|            |              |                   |         |

# Route

Click "Statistic/Route", the current route information is shown in Figure 74.

#### Figure 74 Route Statistic Information

| Route table: |               |             |           |                       |  |  |
|--------------|---------------|-------------|-----------|-----------------------|--|--|
|              |               |             |           |                       |  |  |
| Refresh Cl   | ean           |             |           |                       |  |  |
|              |               |             |           |                       |  |  |
| IP address   | Mask          | Next hop    | Interface | Туре                  |  |  |
| 192.168.1.0  | 255.255.255.0 | 192.168.1.1 | WAN       | Dynamic network route |  |  |
| 172.18.37.0  | 255.255.255.0 | 172.18.37.1 | LAN       | Dynamic network route |  |  |
| 127.0.0.1    | 0.0.0.0       | 127.0.0.1   | Loopback  | Dynamic host route    |  |  |

# **Online User**

Click "Statistic/Online User", Figure 75 shows online user statistic information. Click "Force Offline", the user will be disconnected in force.

# Figure 75 Online User Statistic Information

|         |              | rauon.    |           |        |    |     |                    |                 |              |
|---------|--------------|-----------|-----------|--------|----|-----|--------------------|-----------------|--------------|
| Refre   | sh           |           |           |        |    |     |                    |                 |              |
|         |              |           |           |        |    |     |                    |                 |              |
| User ID | User<br>Name | Auth Type | Auth Mode | Status | IP | MAC | Accounting<br>Type | Elapsed<br>Time | Force offlin |

# **MAC Address**

Click "Statistic/MAC Address", Figure 76 shows MAC addresses learnt by the AP.

Figure 76 MAC Address Statistic Information

| MAC address learned: |         |      |           |          |
|----------------------|---------|------|-----------|----------|
| Refresh Clea         | n       |      |           |          |
| MAC                  | Status  | Port | Pass time | Age time |
| 00:03:7f:be:f0:e1    | Dynamic | WLAN | 0         | 300      |
| 00:92:c6:09:00:02    | Dynamic | WAN  | 0         | 300      |
|                      |         |      |           |          |

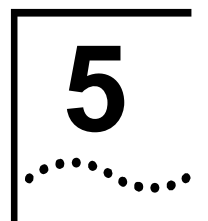

# **Typical Configuration Examples**

# **AP in Bridge Mode**

Take WA6012 as example:

**Configuration Information:** 

- 1 AP working mode: Bridge mode
- 2 The default IP address for AP's LAN interface is 172.18.37.1; Subnet mask is 255.255.255.0
- 3 Set ESSID to "AP123", set Channel to 1
- 4 Enable WEP Encryption, use key1: mykey
- 5 VPI/VCI: 0/35
- 6 Wireless network card configuration:

SSID: AP123

Use key1: mykey

The network topology refers to Figure 2.

#### **Detailed Instructions:**

Step 1: Refer to section "Login AP" in Chapter 3.

**Step 2**: Click the "Guide" link to go to the "Set AP mode" configuration window. The default mode is Bridge mode, then click <next>.

| What mode do you want AP to work in?                                                                      |
|----------------------------------------------------------------------------------------------------|
| C Route Mode                                                                                              |
| Bridge Mode                                                                                               |
| AP can work either Route mode or Bridge mode. In different mode, AP will need<br>different configuration. |
| If you choose "Route Mode", you need config WAN interface and LAN interface on<br>next step.              |
| If you choose "Bridge Mode", you need config LAN interface on next step only.                             |

- The "Set LAN interface" configuration window appears, use the default IP address, then click <next>.

| You are here : Guide |                            |                                     |                       |
|----------------------|----------------------------|-------------------------------------|-----------------------|
|                      |                            |                                     |                       |
|                      |                            |                                     |                       |
| Set LAN Interfac     | 9                          |                                     |                       |
|                      | Now, please input the      | IP and Mask for LAN inte            | erface:               |
|                      | IP Address:                | 172.18.37.1                         |                       |
|                      | Subnet Mask:               | 255.255.255.0                       |                       |
|                      | AP need config IP address  | and Mask for LAN interface.         |                       |
|                      | The default values have be | en displayed in the text box, If yo | u don not want to use |
|                      | them, you can change ther  | n and click "HOXE".                 |                       |
| L                    |                            |                                     |                       |
|                      |                            |                                     |                       |
|                      | back                       | next                                | cancel                |

- The "Set wireless port" configuration window appears. Set SSID to "AP123", Channel to "1".

| Set wireless port | ]                                                                                                    |
|-------------------|----------------------------------------------------------------------------------------------------|
|                   | Now, please input the SSID and frequency channel for wirele port.                                                                                             |
|                   | SSID: UT                                                                                                    |
|                   | Channel: 1-13                                                                                                    |
|                   | AP need config SSID and frequent channel for WLAN port. Once you change<br>you need change the SSID and channel of the computer and notebook to sa<br>values. |
|                   | The default values have been displayed in the text box, If you don not want to them, you can change them and click "NeXt".                                    |

- Click <next>, the popped up window below prompts the completion of the configuration. Click <finish>, AP will reboot. The configuration will be effective after rebooting.

| Well, you have finished all necessary config for AP.                                                  |
|----------------------------------------------------------------------------------------------------|
| If you want these setting active, you can click "finish", the AP will save your config<br>and reboot. |
| If you want cancel all setting, click "CANCE!".                                                       |
| If you want to change some configuration, click "back"                                                |
|                                                                                                    |

Step 3: Set the WEP encryption for the AP

- Click "Basic Config/Wireless Port 1", enable WEP encryption with 64-bit, select "Alphabetical" as a key format, enter "mykey" as the key1 value

.....52

| -Wireless Port Configura                                   | tion                                                              |                                                   |
|------------------------------------------------------------|-------------------------------------------------------------------|---------------------------------------------------|
| MAC address:                                               | 00:92:c6:09:00:02                                                 |                                                   |
| Uplink detect:                                             | Detect                                                            |                                                   |
| Mode:                                                      | 802.11b/g 💌                                                       |                                                   |
| ESSID:                                                     | AP123                                                             | (1-32 characters)                                 |
| Frequency Channel:                                         | 1 1-13                                                            |                                                   |
| -WEP Configuration for 1                                   | ont                                                               |                                                   |
| inzi sonngaradon ior j                                     |                                                                   |                                                   |
| You may encryption the tran<br>key format and which key ye | smitting data by using WEP. If ;<br>ou prefer use from four keys. | you choose to use WEP, you should alse choose the |
| Enable WEP Encryption                                      | 64-bit 💌                                                          |                                                   |
| Select Key format:                                         |                                                                   |                                                   |
| Alphabetical                                               |                                                                   |                                                   |
| C Hexadecimal(1-9                                          | ,a-f,A-F)                                                         |                                                   |
| Set Keys and Select                                        | which key to use:                                                 |                                                   |
| Key length should be                                       | ə <mark>5</mark>                                                  |                                                   |
| Key 1 :                                                    | mykey                                                             |                                                   |
| C Key 2 :                                                  |                                                                   |                                                   |
| C Key 3 :                                                  |                                                                   |                                                   |
| C Key 4 :                                                  |                                                                   |                                                   |
|                                                            |                                                                   |                                                   |
| Annly Refresh                                              | Default                                                           |                                                   |

- Click <Apply>, the system will remind you to save the configuration, and then restart the AP in order to take effect the configuration

**Step 4**: Click "Basic Config/ADSL Config", set PVC to 0/35, enable "Reboot ADSL module while reconnection", then click <apply>.

| ADSL设置     |          |    |             |   |           |
|------------|----------|----|-------------|---|-----------|
| ☑ 重连时重启ADS | BL模块. 重速 | Ē  |             |   |           |
| VPI: 0     | (0-255)  |    | VCI: 35     |   | (0-65535) |
| 网桥封装方式:    |          |    | llc bridged | • |           |
| 应用         | 刷新       | 默认 |             |   |           |
|            |          |    |             |   |           |

**Step 5**: In the "General" of the WNIC2010 Utility, set the SSID value to the same value as the AP

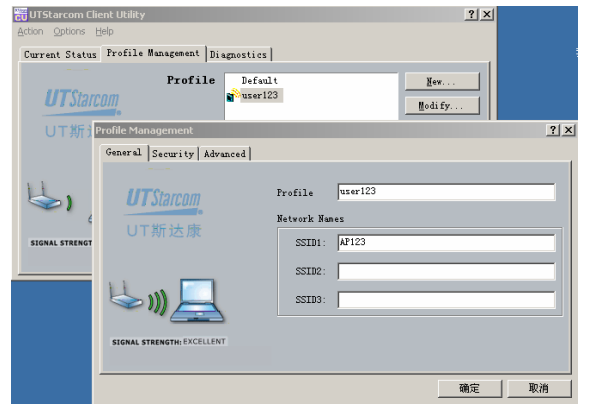

**Step 6:** In the "Security/Pre-Shared Key" of the WNIC2010 utility, enter "mykey" as the Key1 value

| UTStarcom                                                                           | Profile Defult                                                                              | New.                                                                                                    |
|-------------------------------------------------------------------------------------|---------------------------------------------------------------------------------------------|----------------------------------------------------------------------------------------------------|
| Profile Management                                                                  |                                                                                             | <u>? ×</u>                                                                                                    |
| General Security                                                                    | Advanced                                                                                    |                                                                                                    |
|                                                                                     | Set Security Method                                                                         |                                                                                                    |
| UTStarcom                                                                           | C YPA YPA EAP Type                                                                          | 11.5                                                                                                    |
|                                                                                     | C XFA-75X                                                                                   |                                                                                                    |
|                                                                                     | C 002.1x 802.1x EAP                                                                         | 115 <u>F</u>                                                                                                    |
|                                                                                     | · Pre-Shared Key                                                                            |                                                                                                    |
| Define Pre-Shared                                                                   | Keys                                                                                        |                                                                                                    |
| Transa a                                                                            |                                                                                             | Key Entry Method                                                                                                    |
| UTStarcon                                                                           |                                                                                             | C Mexadecimal (D-9, A-                                                                                                 |
| 门子游动大师                                                                              | First, select the key entry method, then select<br>the number of bits of the key from right | ASCII Text                                                                                                    |
|                                                                                     | list Last, enter your pre-shared key.                                                       |                                                                                                    |
|                                                                                     |                                                                                             | 64 bit (enter 5 character                                                                                              |
| C Der Dier ber                                                                      |                                                                                             |                                                                                                    |
| C Laster be                                                                         | πγλαγ                                                                                       | 64 bit (enter 5 character                                                                                              |
| C Der Der ber                                                                       | ογλαγ                                                                                       | 84 bit (enter 5 character                                                                                              |
| C Der-Versier<br>(* Shared Key 1<br>C Shared Key 2<br>C Shared Key 2                | пухау                                                                                       | 64 bit (enter 5 character<br>64 bit (enter 5 character<br>64 bit (enter 5 character                                    |
| C Der Version<br>Shared Key 1<br>C Diared Key 2<br>C Diared Key 2<br>C Diared Key 2 | νγλογ<br>                                                                                   | <ul> <li>84 bit (anter 5 character)</li> <li>64 bit (anter 5 character)</li> <li>64 bit (anter 5 character)</li> </ul> |

# **AP in Router Mode**

Take WA6011 as example:

#### **Description:**

This example setup is used for establishing a small range network consisting of less than 10 users. AP supports IEEE 802.1x. There has a remote Radius/AAA (Authentication, Authorization and Accounting) server.

#### AP Configuration Information:

- AP working mode: Route mode
- IP address for AP's WAN interface: assigned through DHCP server
- IP address for AP's LAN interface: the default one is 172.18.37.1
- AP acts as a DHCP server to assign the IP addresses for the WLAN
- Managed by NAT
- Configure the Radius server
- Enable the 802.1x authentication of AP, set the maximum number of online users to 10

#### **Detailed Instruction:**

**Step 1: S**et the working mode to "Route mode" through the "Guide" link, get the WAN interface IP address through DHCP server, user the default IP address for LAN interface, and configure SSID. Click <Apply>, the pop-up window will remind user to save and reboot the AP to effect the configuration.

**Step 2**: Enable the DHCP Server through the "Basic Config/DHCP Server Configuration" link, set Network IP, Network Mask, DNS server and other parameters. Set the Gateway IP address to the one for AP LAN port, and then click <Apply>.

User Guide

55

| - DHCP Server Configuration                                                  |                                                          |                                                   |                                                 |
|------------------------------------------------------------------------------|----------------------------------------------------------|---------------------------------------------------|-------------------------------------------------|
| g                                                                            |                                                          |                                                   |                                                 |
| You may enable the DHCP Server or I<br>local addresses to distribute. You ma | Relay to share a single ad<br>ay also specify how long o | ldress. It is not neces<br>clients on the LAN wil | sary to specify a range o<br>I hold an address. |
| OHCP Server                                                                  | C DHCP Relay                                             | C None                                            |                                                 |
| Network IP : 172.18.37.0                                                     | Network Mask:                                            | 255.255.255.0                                     |                                                 |
| Gateway: 172.18.37.1                                                         | Lease Time :                                             | 24 days0                                          | hour <sup>0</sup> minute                        |
| DNS Server1 : 172.18.9.21                                                    |                                                          |                                                   |                                                 |
| DNS Server2 : 172.18.9.23                                                    |                                                          |                                                   |                                                 |
| DNS Server3 :                                                                |                                                          |                                                   |                                                 |
| DNS Server4 :                                                                |                                                          |                                                   |                                                 |
| Apply Refresh D                                                              | Default                                                  |                                                   |                                                 |

Step 3: Through the "Advanced Config/RADIUS Client" link to set the IP address for the remote Radius Server. If the authentication is enabled on Radius server, the same authentication has to be set for AP. Click on the <Apply> button to effect the configuration

| 自用        | 优先级                     | 服务器IP地址                        | 认证密码           | 认证端口              | 恢复时间<br>(1-1440)分钟           | 超时<br>(1-16)秒           | 重传次数<br>(1-6)           |
|-----------|-------------------------|--------------------------------|----------------|-------------------|------------------------------|-------------------------|-------------------------|
| •         | 1                       | 11.11.11.2                     | *****          | 1812              | 5                            | 5                       | 3                       |
|           | 2                       |                                |                | 0                 | 0                            | 0                       | 0                       |
|           | 3                       |                                |                | 0                 | 0                            | 0                       | 0                       |
| RAD       | DIUS 计                  | 费服务器                           | 计表示因           | 计选择口              | 恢复时间                         | 超时                      | 重传次数                    |
| RAD<br>3用 | DIUS 计<br>优先级           | 費服务番<br>服务器IP地址                | 计费密码           | 计费端口              | 恢复时间<br>(1-1440)分钟           | 超时<br>(1-16)秒           | 重传次第<br>(1-6)           |
| RAD<br>日用 | DIUS 计<br>优先级<br>1      | 費服务番<br>服务器IP地址<br>[11.11.11.2 | 计费密码<br>****** | 计费端口<br>1813      | 恢复时间<br>(1-1440)分钟<br>5      | 超时<br>(1-16)秒<br>5      | 重传次数<br>(1-6)<br>3      |
| RAD<br>日用 | DIUS 计<br>优先级<br>1<br>2 | 費服务器<br>服务器IP地址<br>[11.11.11.2 | 计费密码<br>[***** | 计费端口<br>1813<br>0 | 恢复时间<br>(1-1440)分钟<br>5<br>0 | 超时<br>(1-16)秒<br>5<br>0 | 重传次数<br>(1-6)<br>3<br>0 |

Step 4: Enable NAT configuration through the "Advanced Config/NAT" link.

| You are he | re : Advanced Config ≻ NAT |                    |
|------------|----------------------------|--------------------|
|            |                            |                    |
|            | - NAT Config               |                    |
|            | J                          |                    |
|            | 🗹 Enable NAT               |                    |
|            | NAPT                       | C Basic NAT        |
|            | NAT Timeout:               | 120 1-3600 seconds |
|            | NAT Interface inside:      | LAN                |
|            | NAT Interface outside:     | WAN                |
|            | Apply Dofrach              | Dofault            |
|            | Кенезн                     | Deladit            |
|            | Advanced                   |                    |
|            | _                          |                    |

Step 5: Through the "Advanced Config/Authentication" link to go to the "Authentication" configuration window. Enable the 802.1x authentication, set the Authentication mode to "Remote", set the max online user number to "10".

| User Authentication config                                                                                                    |                                                                                                    |
|----------------------------------------------------------------------------------------------------|----------------------------------------------------------------------------------------------------|
| 802.1x Authentication:                                                                                                    | enable 💌                                                                                                    |
| Authentication Mode:                                                                                                    | remote 💌                                                                                                    |
| Encryption Mode:                                                                                                    | PAP 💌                                                                                                    |
| Max online user number:                                                                                                    | 10 (1-256)                                                                                                    |
| Apply Refresh Default                                                                                                    |                                                                                                    |
| -802.1x Authentication config                                                                                                    |                                                                                                    |
| - 802.1x Authentication config                                                                                                    | 30 Seconds(1-65635)                                                                                                    |
| 802.1x Authentication config<br>Server limeout<br>Supplication timeout                                                                                                    | 30 Seconds(1-65535)<br>30 Seconds(1-65535)                                                                                                    |
| 802.1x Authentication config<br>Server limeout<br>Supplication timeout<br>Quiet period if authentication failed:                                                             | 30         Seconds(1-65535)           30         Seconds(1-65535)           5         Seconds(0-65535)                                                                              |
| 802.1x Authentication config<br>Server limeout:<br>Supplication timeout:<br>Quiet period if authentication failed:<br>Re-authentication period:                              | 30         Seconds(1-65535)           30         Seconds(1-65535)           5         Seconds(0-65535)           180         Seconds(1-65535)                                       |
| -802.1x Authentication config<br>Server timeout:<br>Supplication timeout:<br>Quiet period if authentication failed:<br>Re-authentication period:<br>Response period for EAP: | 30         Seconds(1-65535)           30         Seconds(1-65535)           5         Seconds(0-65535)           180         Seconds(1-65535)           30         Seconds(1-65535) |

**Step 6:** For the detail of SSID configuration in client wireless network card, please refer to the section "AP in Bridge Mode" in Chapter 5.

# AP in P2P Mode

Take WA6012 as example:

#### **Configuration Information:**

Set the working mode of AP-1 and AP-2 to Bridge mode, connect AP-1 to the network through its uplink, AP-2 connects to the network through AP-1. For example, wireless bridging can be done through network card 1 of AP-1 and AP-2

#### **AP-1 Configuration:**

- Set the working mode to Bridge mode
- Through the "Advanced Config/Wireless Port 1" link, select "Repeater mode", click <apply>, the pop-up window will remind user to save and reboot the AP to effect the configuration.

| _ 千建港口宣        | 络女圣              |                  |         |
|----------------|------------------|------------------|---------|
| /나구처가에 나니 [11] | ax Hulel         |                  |         |
| C AF           | 模式               | ● Repeater模式     | 🗌 点对多点  |
|                |                  |                  |         |
|                | 信标间隔:            | 100              | 20-1000 |
|                | DTIM间隔:          | 2                | 1-255   |
|                | Microsoft Intern | et Explorer      | ×       |
|                | ② 您的首            | 2置只有在保存配置并重启AP之) | 后才会起效!  |
|                |                  | 确定               |         |
|                | RISCISING.       | 2346 0-2347      |         |
|                | 分片门限:            | 2346 256-2346    | j       |
|                | 应用               | 刷新               |         |
| 无线端口1基2        | 长选项.             |                  |         |

- Click <OK>, the WDS configuration user interface appears. Add AP-2's MAC address into the "MAC address" field. Click <Add>, the address will be displayed in the MAC address table.

User Guide

| -无线端口WDS配置-                |                   |    |
|----------------------------|-------------------|----|
| 添加对等MAC地址:<br>最多可添加6条MAC地站 | t.                |    |
|                            | MAC 地址:           | 添加 |
| MAC地址列表:                   |                   |    |
|                            | 对等MAC             |    |
|                            | 00:e0:8e:fc:00:3f | 删除 |
|                            |                   |    |

#### **AP-2 Configuration:**

Set the working mode to Bridge mode, select "Repeater Mode" in "Advanced Config/Wireless Port 1" configuration.

Connect the AP-2 to the wired network through its Ethernet port when AP-2 is WA6011, Meanwhile, AP can implement its network coverage by configuring the other network card. For the details of LAN interface IP address, SSID and other parameter configurations, please refer to the section "AP in Bridge Mode" in Chapter 5

# **Term and Acronym List**

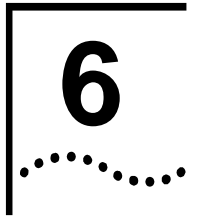

These terms and acronyms are used throughout the UTStarcom 4007 SS7 Signaling Gateway documentation. While not all terms in this list are used in this particular document, the complete list is provided to ensure fast access to the definition of these terms regardless of how they are encountered.

| AP    | Access Point                                        |
|-------|-----------------------------------------------------|
| CLI   | Command Line Interface                              |
| DHCP  | Dynamic Host Configuration Protocol                 |
| IEEE  | Institute of Electrical and Electronics Engineering |
| LAN   | Local Area Network                                  |
| MAC   | Media Access Control                                |
| NAT   | Network Address Translation                         |
| NAPT  | Network Address Port Translation                    |
| PPPoE | PPP over Ethernet                                   |
| SSID  | Service Set Identifier                              |
| WEP   | Wired Equivalent Privacy                            |
| WDS   | Wireless Distribution System                        |
| WLAN  | Wireless Local Area Network                         |

# .....

# **Technical Specification**

| Product                      | WA6011/6012                                                                                                    |
|------------------------------|----------------------------------------------------------------------------------------------------|
| Unlink                       | WA6011: RJ45, 10/100Mbps Adaption;                                                                                                    |
| Opinik                       | WA6012: RJ11, ADSL interface                                                                                                    |
| Auto Fall Back Rate Options  | 802.11b: 11Mbps & 5.5Mbps CCK, 2Mbps DQPSK, 1mbps DBPSK<br>802.11g: 54, 48, 36, 24, 18, 12, 9, 6Mbps (108Mbps in Super G<br>mode)                                                                       |
| Standard Compliance          | IEEE 802.11b<br>IEEE 802.11g<br>IEEE 802.3<br>IEEE 802.1x                                                                                                    |
| Operational Frequency Range  | North America/FCC: 2.412~2.462GHz (11 channels)<br>China/Europe/ETSI: 2.412~2.472GHz (13 channels)                                                                                                    |
| Radio Frequency Output Power | 4 adjustable levels within 400mw                                                                                                    |
| Sensitivity                  | -73dBm@54Mbps PER< 8% OFDM<br>-90dBm@11Mbps PER< 8% CCK<br>-92dB @6Mbps PER< 8% OFDM<br>-95dBm@1Mbps PER< 8% CCK                                                                                        |
| Coverage                     | Outdoors: >500m                                                                                                    |
| Power Supply                 | AC: 220(±20%)V 50~60Hz(±20%)<br>PoE power Supply (WA6011): Cat5 x 2, 48V/1.2A adapter                                                                                                    |
| Power Consumption            | Transmission: 30W<br>Reception: 25W                                                                                                    |
| Operation Temperature        | -33 °C~ 55°C                                                                                                    |
| Storage Temperature          | -40°C ~ 80°C                                                                                                    |
| Humidity                     | 0~90%                                                                                                    |
| Waterproof Level             | 5 <sup>th</sup> level                                                                                                    |
| Antenna                      | External, various antennae can be assembled                                                                                                    |
| Dimensions                   | 239(198)mm x 198(158)mm x 42mm (LxW.H)                                                                                                    |
| Weight                       | 2050g                                                                                                    |
| EMC/EMI                      | CE mark:<br>EN55022 (1997) Class A.<br>EN55024 (1998)<br>EN61000-4-2/3/4/5/6/11<br>EN61000-2-2 Class A.<br>EN61000-2-3<br>FCC CFR 47 part 15 Class A(USA EMC standard)<br>VCCI Class A<br>CISPB Class A |
# **Federal Communication Commission Interference Statement**

This equipment has been tested and found to comply with the limits for a Class B digital device, pursuant to Part 15 of the FCC Rules. These limits are designed to provide reasonable protection against harmful interference in a residential installation. This equipment generates, uses and can radiate radio frequency energy and, if not installed and used in accordance with the instructions, may cause harmful interference to radio communications. However, there is no guarantee that interference will not occur in a particular installation. If this equipment does cause harmful interference to radio or television reception, which can be determined by turning the equipment off and on, the user is encouraged to try to correct the interference by one of the following measures:

- Reorient or relocate the receiving antenna.
- Increase the separation between the equipment and receiver.
- Connect the equipment into an outlet on a circuit different from that
- to which the receiver is connected.
- Consult the dealer or an experienced radio/TV technician for help.

This device complies with Part 15 of the FCC Rules. Operation is subject to the following two conditions: (1) This device may not cause harmful interference, and (2) this device must accept any interference received, including interference that may cause undesired operation.

FCC Caution: Any changes or modifications not expressly approved by the party responsible for compliance could void the user's authority to operate this equipment.

## **IMPORTANT NOTE:**

## FCC Radiation Exposure Statement:

This equipment complies with FCC radiation exposure limits set forth for an uncontrolled environment. This equipment should be installed and operated with minimum distance 20cm between the radiator & your body.

This transmitter must not be co-located or operating in conjunction with any other antenna or transmitter.

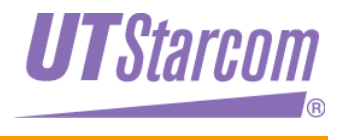

UTStarcom Inc. USA 1275 Harbor Bay Parkway Alameda, CA 94502, USA Tel: 510-864-8800 Fax: 510-864-8802 http://www.utstar.com

## **Federal Communication Commission Interference Statement**

This equipment has been tested and found to comply with the limits for a Class B digital device, pursuant to Part 15 of the FCC Rules. These limits are designed to provide reasonable protection against harmful interference in a residential installation. This equipment generates, uses and can radiate radio frequency energy and, if not installed and used in accordance with the instructions, may cause harmful interference to radio communications. However, there is no guarantee that interference will not occur in a particular installation. If this equipment does cause harmful interference to radio or television reception, which can be determined by turning the equipment off and on, the user is encouraged to try to correct the interference by one of the following measures:

- Reorient or relocate the receiving antenna.
- Increase the separation between the equipment and receiver.
- Connect the equipment into an outlet on a circuit different from that
  - to which the receiver is connected.
- Consult the dealer or an experienced radio/TV technician for help.

This device complies with Part 15 of the FCC Rules. Operation is subject to the following two conditions: (1) This device may not cause harmful interference, and (2) this device must accept any interference received, including interference that may cause undesired operation.

FCC Caution: Any changes or modifications not expressly approved by the party responsible for compliance could void the user's authority to operate this equipment.

## **IMPORTANT NOTE:**

## FCC Radiation Exposure Statement:

This equipment complies with FCC radiation exposure limits set forth for an uncontrolled environment. This equipment should be installed and operated with minimum distance 20cm between the radiator & your body.

This transmitter must not be co-located or operating in conjunction with any other antenna or transmitter.

IEEE 802.11b or 802.11g operation of this product in the U.S.A. is firmwarelimited to channels 1 through 11.